Model 9437-500 Low Level Dissolved Oxygen Monitoring System

# **Operating Instructions**

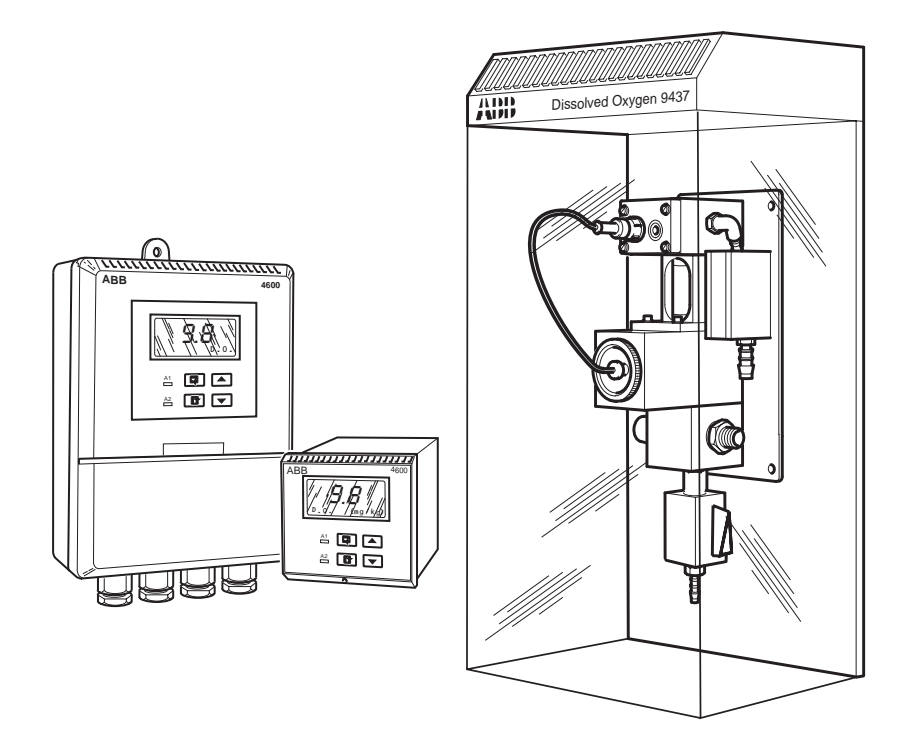

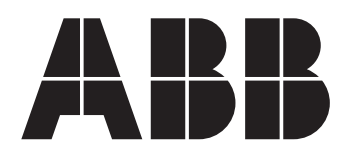

## **ABB AUTOMATION**

## The Company

ABB Automation is an established world force in the design and manufacture of instrumentation for industrial process control, flow measurement, gas and liquid analysis and environmental applications.

As a part of ABB, a world leader in process automation technology, we offer customers application expertise, service and support worldwide.

We are committed to teamwork, high quality manufacturing, advanced technology and unrivalled service and support.

The quality, accuracy and performance of the Company's products result from over 100 years experience, combined with a continuous program of innovative design and development to incorporate the latest technology.

The NAMAS Calibration Laboratory No. 0255 is just one of the ten flow calibration plants operated by the Company, and is indicative of ABB Automation's dedication to quality and accuracy.

## Use of Instructions

Warning.

An instruction that draws attention to the risk of injury or death.

### Caution.

An instruction that draws attention to the risk of damage to the product, process or surroundings.

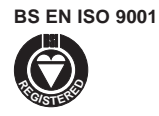

Cert. No. Q5907

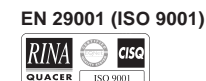

Lenno, Italy - Cert. No. 9/90A

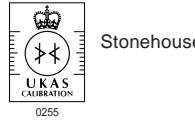

Stonehouse, U.K.

∗ Note. Clarification of an instruction or additional information.

#### i Information.

Further reference for more detailed information or technical details.

Although Warning hazards are related to personal injury, and Caution hazards are associated with equipment or property damage. it must be understood that operation of damaged equipment could, under certain operational conditions, result in degraded process system performance leading to personal injury or death. Therefore, comply fully with all Warning and Caution notices.

Information in this manual is intended only to assist our customers in the efficient operation of our equipment. Use of this manual for any other purpose is specifically prohibited and its contents are not to be reproduced in full or part without prior approval of Marketing Communications Department, ABB Automation.

#### Health and Safety

To ensure that our products are safe and without risk to health, the following points must be noted:

- 1. The relevant sections of these instructions must be read carefully before proceeding.
- 2. Warning labels on containers and packages must be observed.
- 3. Installation, operation, maintenance and servicing must only be carried out by suitably trained personnel and in accordance with the information given.
- 4. Normal safety precautions must be taken to avoid the possibility of an accident occurring when operating in conditions of high pressure and/or temperature.
- 5. Chemicals must be stored away from heat, protected from temperature extremes and powders kept dry. Normal safe handling procedures must be used.
- 6. When disposing of chemicals ensure that no two chemicals are mixed.

Safety advice concerning the use of the equipment described in this manual or any relevant hazard data sheets (where applicable) may be obtained from the Company address on the back cover, together with servicing and spares information.

## CONTENTS

| 1 | INTRO              | DDUCTION2                                                                                                    |
|---|--------------------|----------------------------------------------------------------------------------------------------|
| 2 | <b>MECH</b><br>2.1 | IANICAL INSTALLATION3Siting Requirements32.1.1Instruments2.1.2Dissolved Oxygen Flowcell                                                            |
|   | 2.2                | Mounting the Instrument 3   2.2.1 Wall-mounted Instrument 3   2.2.2 Papel-mounted Instrument 4                                                     |
|   | 2.3                | Installing the Dissolved Oxygen Flowcell52.3.1Flowcell Dimensions (Overall)52.3.2Enclosure Dimensions (Optional)52.3.3Connecting the Sample Lines5 |
| 3 | ELEC               | TRICAL CONNECTIONS6                                                                                                    |
|   | 3.1                | Access to Terminals                                                                                                    |
|   | 3.2                | Connections, General                                                                                                    |
|   | 3.3                | Wall-mounted Instrument Connections                                                                                                    |
|   | 3.4                | Panel-mounted Instrument Connections                                                                                                    |
|   | 3.5                | Selecting the Mains Voltage103.5.1Wall-mounted Instrument103.5.2Panel-mounted Instrument10                                                         |
| 4 | SETT               | ING UP 11                                                                                                    |
|   | 4.1<br>4.2<br>4.3  | Fitting the Dissolved Oxygen Sensor                                                                                                    |
| 5 | CONT               | ROLS AND DISPLAYS13                                                                                                    |
|   | 5.1<br>5.2         | Displays                                                                                                    |

| 6        | START UP AND OPERATION14   |                                                                           |                          |  |
|----------|----------------------------|---------------------------------------------------------------------------|--------------------------|--|
|          | 6.1                        | Instrument Start-up                                                       | . 15                     |  |
|          | 6.2                        | Operation – Dissolved Oxygen                                              |                          |  |
|          |                            | Measurement Mode                                                          | . 15                     |  |
|          |                            | 6.2.1 Operation Page                                                      | . 15                     |  |
|          |                            | 6.2.2 Calibration Page                                                    | . 16                     |  |
| 7        | PROG                       | RAMMING AND ELECTRICAL                                                    |                          |  |
|          | CALIE                      | BRATION                                                                   | .17                      |  |
|          | 7.1                        | Access to Secure Parameters                                               | . 17                     |  |
|          | 7.2                        | Select Language Page                                                      | . 17                     |  |
|          | 7.3                        | Set Up Parameters Page                                                    | . 17                     |  |
|          | 7.4                        | Set Up Outputs Page                                                       | . 18                     |  |
|          | 7.5                        | Electrical Calibration                                                    | . 20                     |  |
|          |                            | 7.5.1 Equipment Required                                                  | . 20                     |  |
|          | 7.6                        | Preparation                                                               | .20                      |  |
|          | 7.7                        | Electrical Calibration Page                                               | . 20                     |  |
| 8        | ΜΔΙΝ                       | TENANCE                                                                   | 22                       |  |
| 0        | 8 1                        | Maintenance                                                               | 22                       |  |
|          | 0.1                        | 8.1.1 Changing the Sensor                                                 | 22                       |  |
|          | 82                         | Error Messages                                                            | 22                       |  |
|          | 0.2                        |                                                                           |                          |  |
| 9        | SIMPI                      | LE FAULT FINDING                                                          | .23                      |  |
|          | 9.1                        | Low Sensor Output or no Response                                          |                          |  |
|          |                            | to D.O. Changes                                                           | . 23                     |  |
|          |                            |                                                                           | 22                       |  |
|          | 9.2                        | Checking the Temperature Input                                            | . 23                     |  |
|          | 9.2<br>9.3                 | High Sample Readings                                                      | . 23<br>. 23             |  |
| 10       | 9.2<br>9.3<br><b>SPEC</b>  | High Sample Readings                                                      | .23<br>.23<br><b>.24</b> |  |
| 10       | 9.2<br>9.3<br>SPEC         | Checking the Temperature Input   High Sample Readings   IFICATION         | .23<br>.23<br>.24        |  |
| 10<br>11 | 9.2<br>9.3<br>SPEC<br>SPAR | Checking the Temperature Input<br>High Sample Readings<br>IFICATION<br>ES | .23<br>.23<br>.24<br>.24 |  |

## **1 INTRODUCTION**

This manual describes how to install and operate the 9437 Low Level Dissolved Oxygen Monitoring system. Fig. 1.1 shows the main elements of the system.

The Dissolved Oxygen (D.O.) transmitters and associated flowcell have been designed for continuous monitoring and control of power station boiler feed water/steam condensate.

System status can be assessed remotely using programmable alarm and/or current output diagnostic functions.

The 9437 500 transmitter is a wall-mounted instrument and the 9437 501 model is a panel-mounted,  $^{1}/_{4}$  DIN-sized instrument. Both instruments have a single programmable D.O. input channel, and a single temperature input channel. The sample temperature is sensed by a Pt1000 resistance thermometer incorporated in the flowcell.

Instrument operation and programming is via four tactile membrane switches located on the front panel. Programs are protected from unauthorized alteration by a five-digit security code.

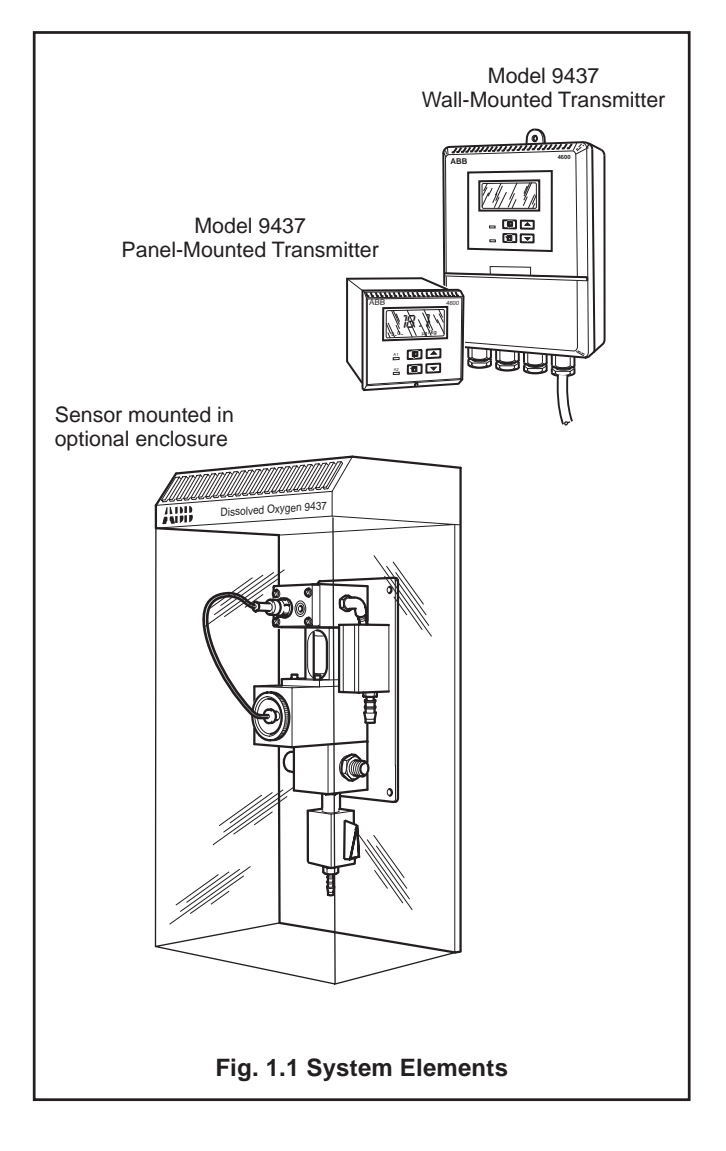

## 2 MECHANICAL INSTALLATION

#### 2.1 Siting Requirements

## 2.1.1 Instruments - Fig. 2.1

#### Caution.

- Mount instruments in a location free from excessive vibration.
- Mount away from harmful vapours and/or dripping fluids.

*i* **Information.** It is preferable to mount the transmitter at eye level thus allowing an unrestricted view of the front panel displays and controls.

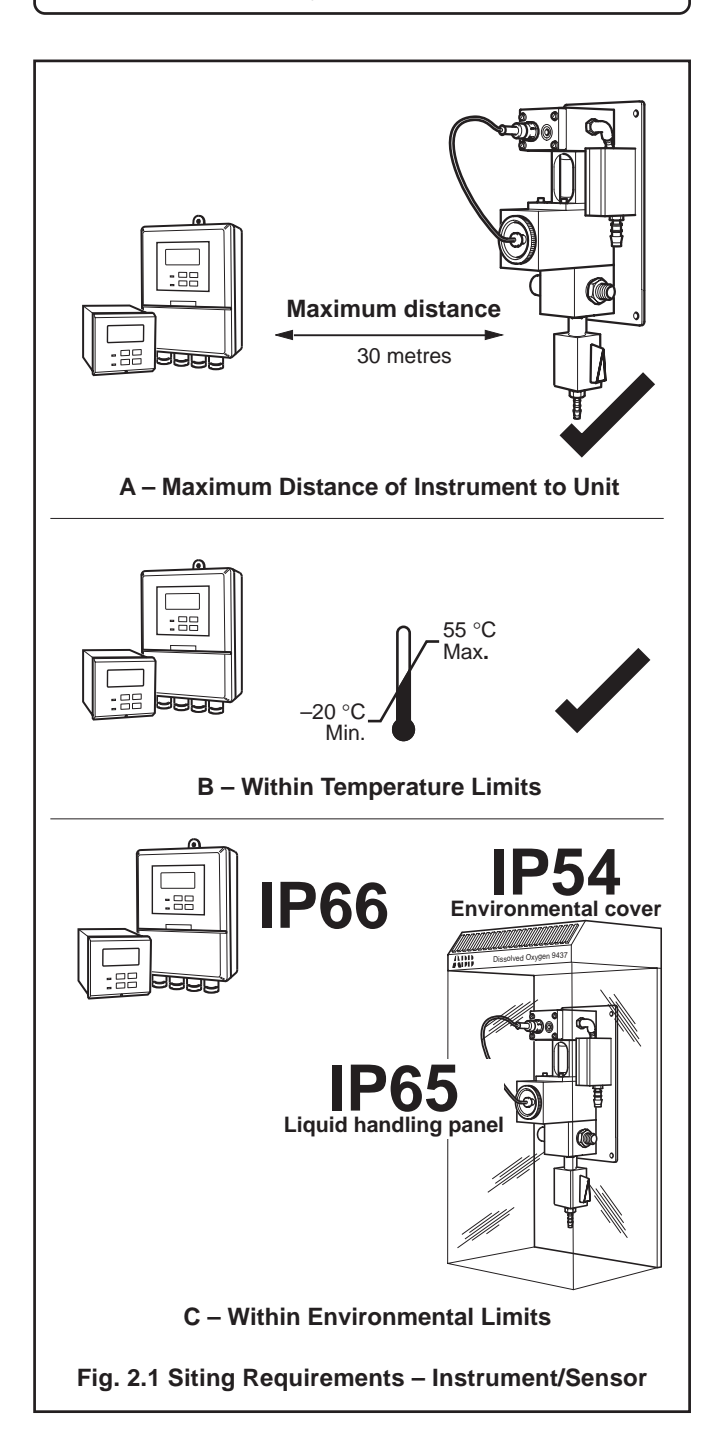

#### 2.1.2 Dissolved Oxygen Flowcell – Fig 2.7

Allow sufficient clearance (200 mm all around) for easy removal of the flowcell assembly for maintenance when not installed in the optional enclosure – see Section 2.3.1 for overall dimensions of units.

**Note.** To eliminate the risk of bubbles accumulating at the sensor, and hence giving erroneous readings, the flowcell assembly must be mounted vertically.

#### 2.2 Mounting the Instrument

#### 2.2.1 Wall-mounted Instrument – Figs 2.2 to 2.4

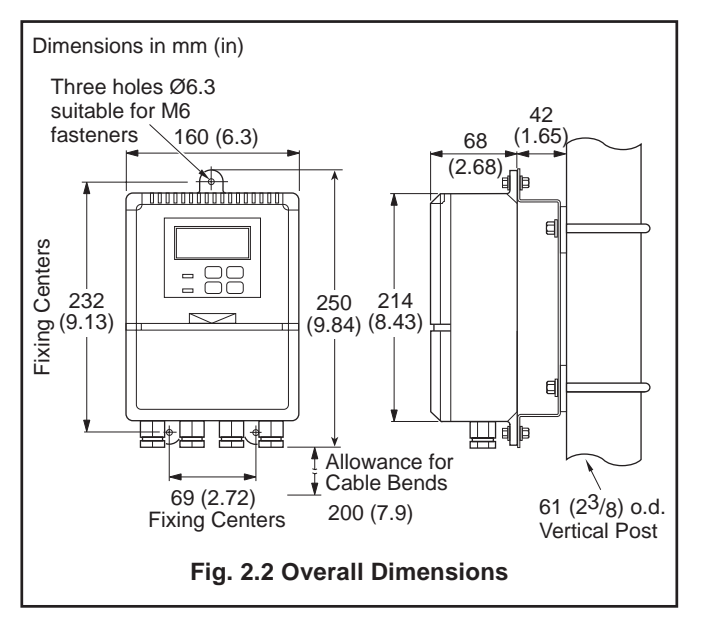

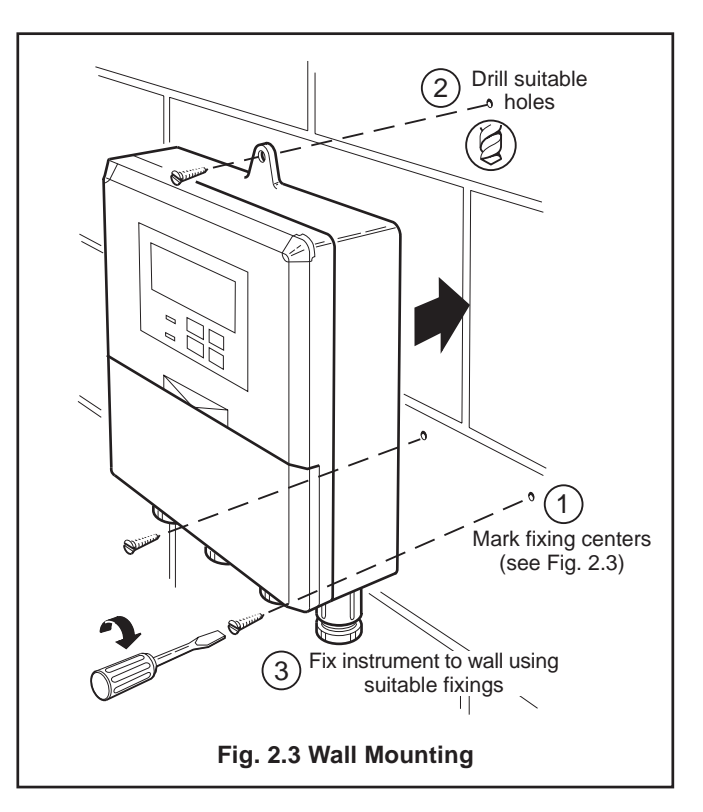

### ...2 MECHANICAL INSTALLATION

#### ...2.2.1 Wall-mounted Instrument - Fig 2.4

## 2.2.2 Panel-mounted Instrument – Figs 2.5 and 2.6

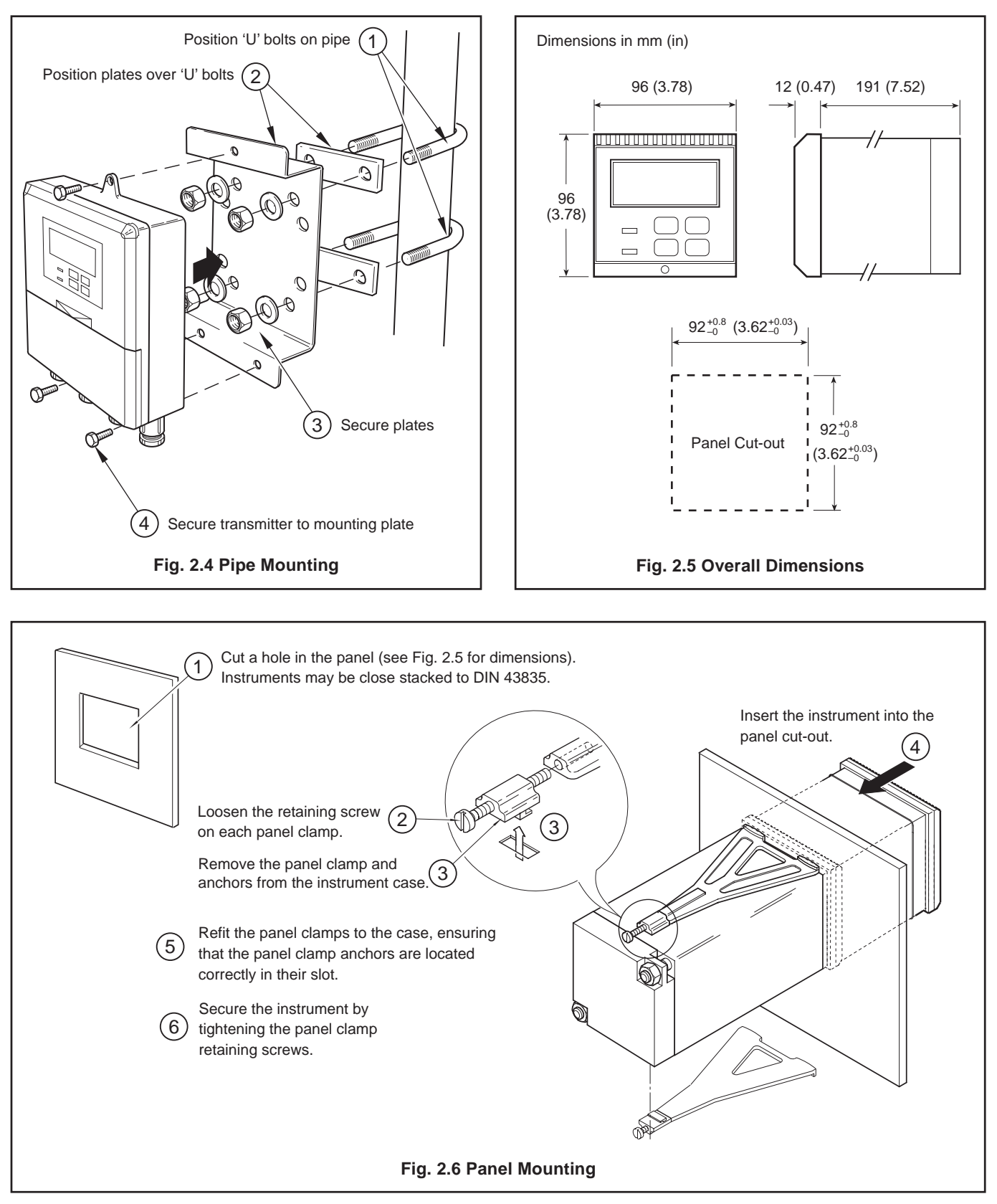

## 2 MECHANICAL INSTALLATION

## 2.3 Installing the Dissolved Oxygen Flowcell

## Dimensions in mm. 142 approximately 100 116 approximately 85 (ſ 75 6 T 310 $\bigcirc$ ¢ Ø 5.5 for M5 fastener in four positions Fig. 2.7 Flowcell Dimensions

## 2.3.1 Flowcell Dimensions (Overall) – Fig. 2.7

## 2.3.2 Enclosure Dimensions (Optional) – Fig. 2.8

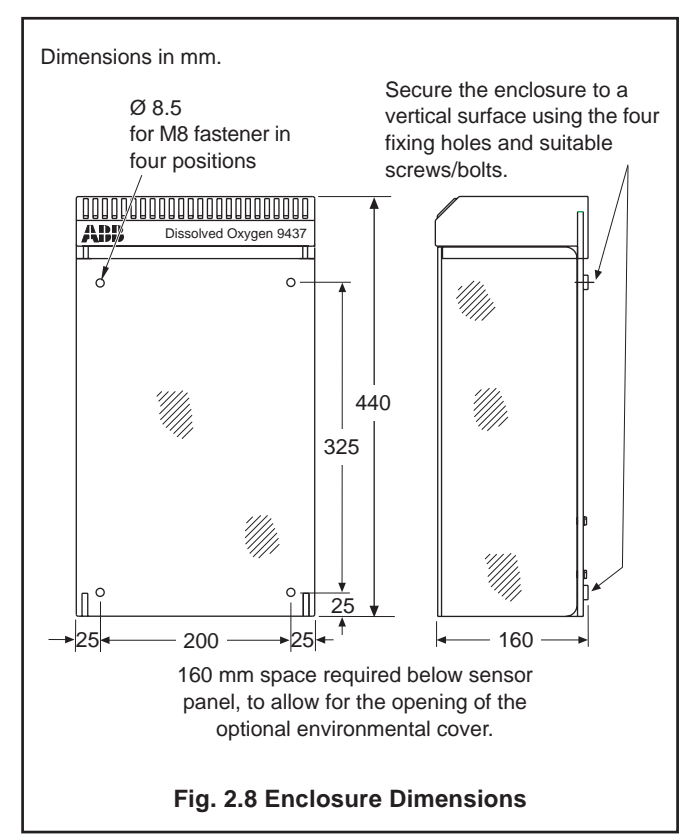

## 2.3.3 Connecting the Sample Lines – Fig. 2.9

Mount the flowcell vertically (with or without the enclosure) as shown in Figs 2.7 and 2.8. Connect the sample inlet and outlet tubes as shown in Fig. 2.9.

## Note.

- The sample flowrate must be between 100 and 400 ml min<sup>-1</sup>.
- The Company recommends that stainless steel tubing is used for sample inlet lines.
- All sample drains should be kept as short as possible and be vertical to allow the sample to drain freely.

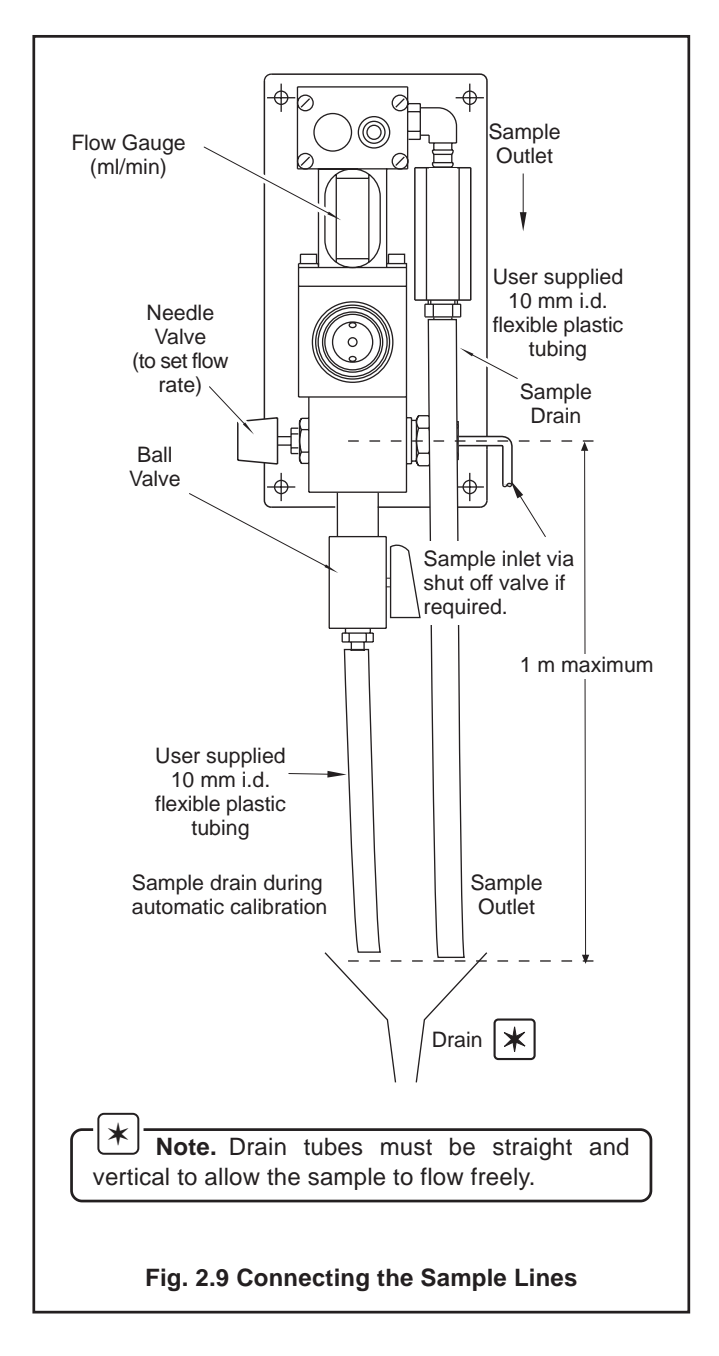

# **3 ELECTRICAL CONNECTIONS**

#### Warning.

- Before making any connections, ensure that the power supply, any high voltage-operated control circuits and high common mode voltage are switched off.
- Although certain instruments are fitted with internal fuse protection, a suitably rated external protection device, e.g. fuse or miniature circuit breaker (m.c.b.), must also be fitted by the installer.

#### 3.1 Access to Terminals

#### 3.1.1 Wall-mounted Instruments - Fig. 3.1

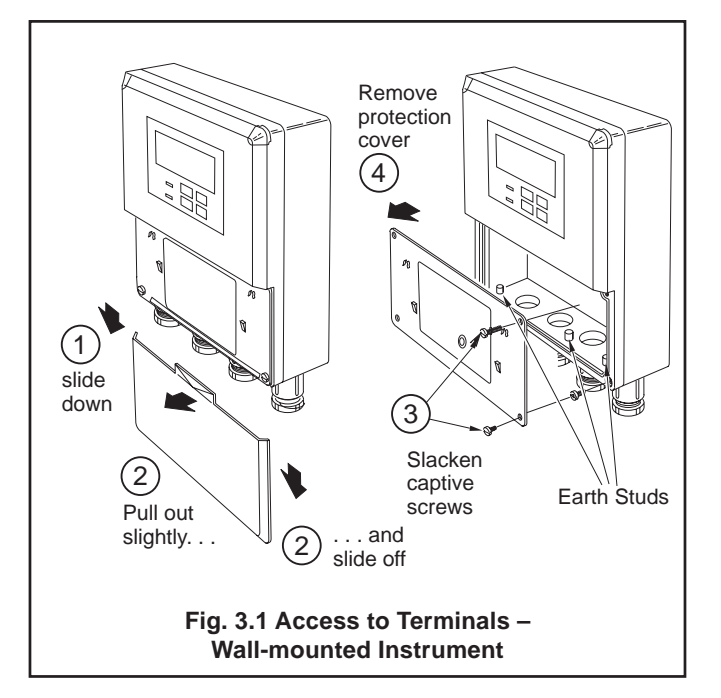

#### 3.1.2 Panel-mounted Instruments - Fig. 3.2

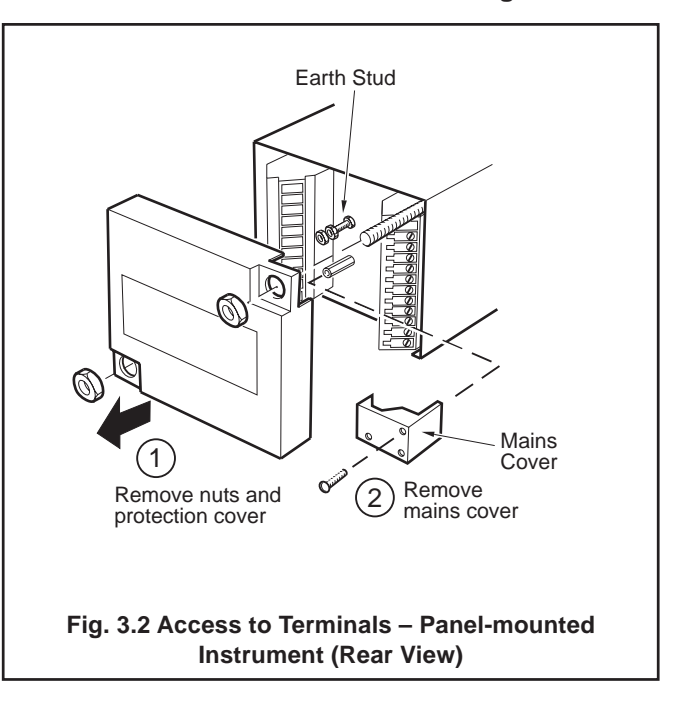

## **3 ELECTRICAL CONNECTIONS..**

#### 3.2 Connections, General

|     | 1 | Information    | <b>`</b> |
|-----|---|----------------|----------|
| . 1 | - | IIIIOIIIIalioi | г.       |

**—** 

\*

- Earthing (grounding) stud terminals are fitted to the transmitter case for bus-bar earth (ground) connection see Fig. 3.1 or 3.2.
- Cable lengths The cable length between the flowcell and the electronics unit is provided as ordered, and suitably terminated at both ends.
- Cable routing always route the signal cable and mains-carrying/relay cables separately, ideally in earthed metal conduit.

Ensure that the cables enter the transmitter through the glands nearest the appropriate screw terminals and are short and direct. Do not tuck excess cable into the terminal compartment.

- Cable glands & conduit fittings ensure a moisture-tight fit when using cable glands, conduit fittings and blanking plugs/ bungs (M20 holes). The M16 glands ready-fitted to wall-mounted instruments accept cable of between 4 and 7 mm diameter.
- Alarm Relay the relay contacts are voltage-free and must be appropriately connected in series with the power supply and the alarm/control device which they are to actuate. Ensure that the contact rating is not exceeded. Refer also to Section 3.2.1 for relay contact protection details when the relays are to be used for switching loads.
- Retransmission output Do not exceed the maximum load specification for the selected current retransmission range see Section 7.

Since the retransmission output is isolated the -ve terminal **must** be connected to earth (ground) if connecting to the isolated input of another device.

#### 3.2.1 Relay Contact Protection and Interference Suppression – Fig. 3.3

If the relays are used to switch loads on and off, the relay contacts can become eroded due to arcing. Arcing also generates radio frequency interference (RFI) which can result in instrument malfunction and incorrect readings. To minimize the effects of RFI, arc suppression components are required; resistor/capacitor networks for a.c. applications or diodes for d.c. applications. These components can be connected either across the load or directly across the relay contacts. On 4600 Series instruments the RFI components must be fitted to the relay terminal block along with the supply and load wires – see Fig. 3.3.

For **a.c. applications** the value of the resistor/capacitor network depends on the load current and inductance that is switched. Initially, fit a 100R/0.022  $\mu$ F RC suppressor unit (part no. B9303) as shown in Fig. 3.3A. If the instrument malfunctions (incorrect readings) or resets (display shows 88888) the value of the RC network is too low for suppression – an alternative value must be used. If the correct value cannot be obtained, contact the manufacturer of the switched device for details on the RC unit required.

For **d.c. applications** fit a diode as shown in Fig. 3.3B. For general applications use an IN5406 type (600 V peak inverse voltage at 3 A – part no. B7363)

Note. For reliable switching the minimum voltage must be greater than 12 V and the minimum current greater than 100 mA.

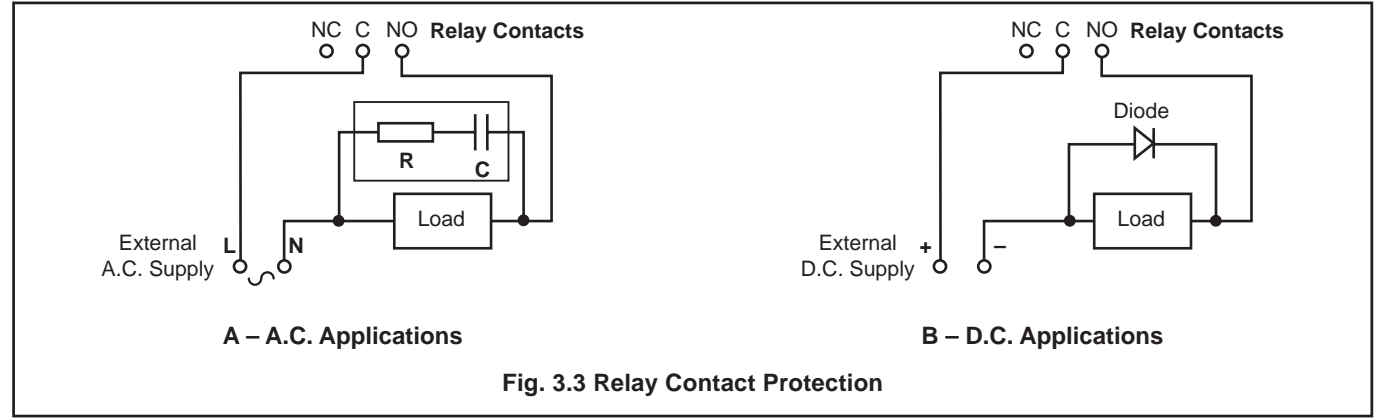

## ...3 ELECTRICAL CONNECTIONS

∗

#### 3.3 Wall-mounted Instrument Connections - Fig. 3.4

Note. Refer to Fig. 3.1 for access to terminals.

**Caution.** Slacken terminal screws fully before making connections.

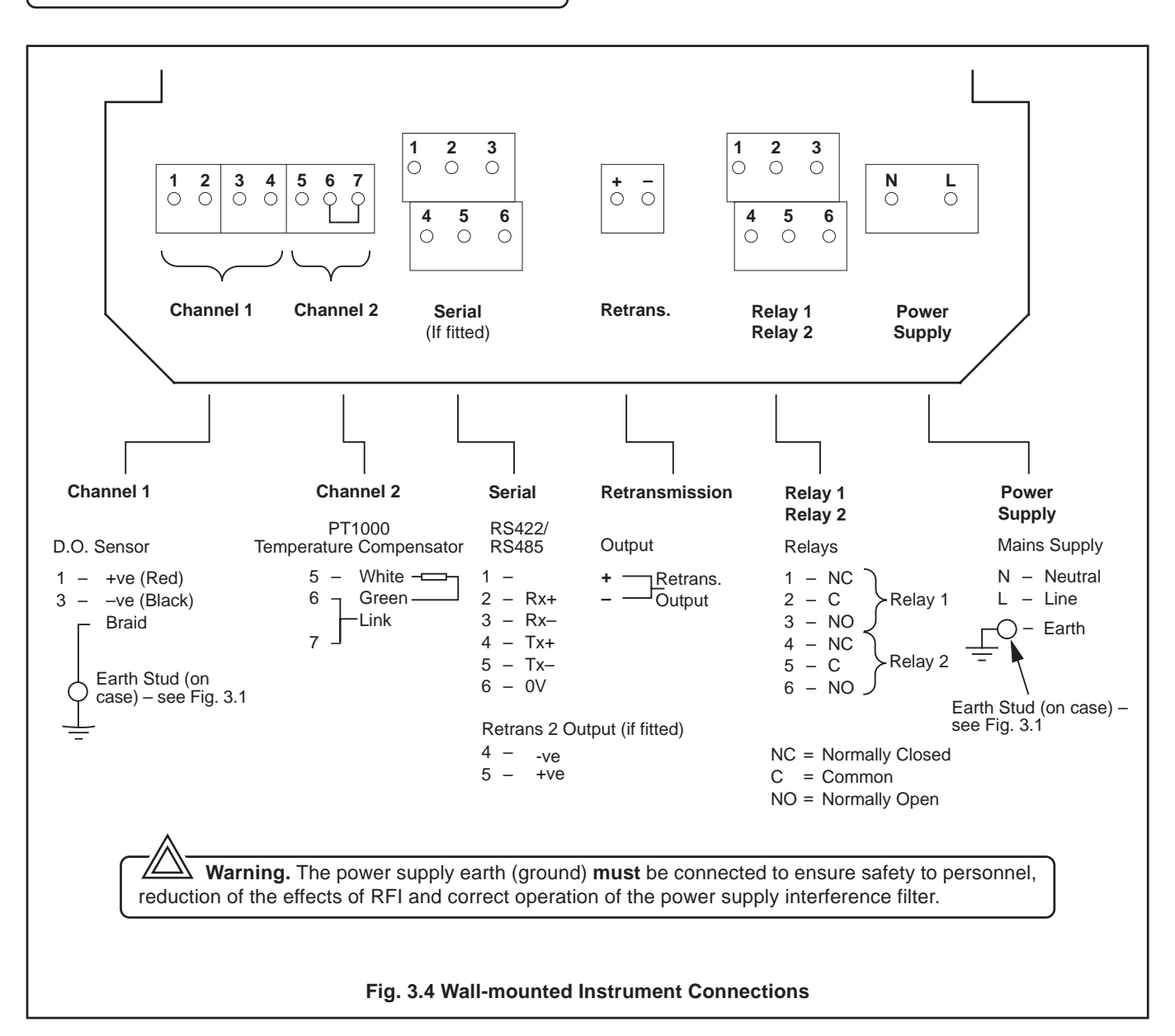

#### 3.4 Panel-mounted Instrument Connections – Fig. 3.5

- \* Note. Refer to Fig. 3.2 for Access to Terminals.
  - Caution. Slacken terminal screws fully before making connections.

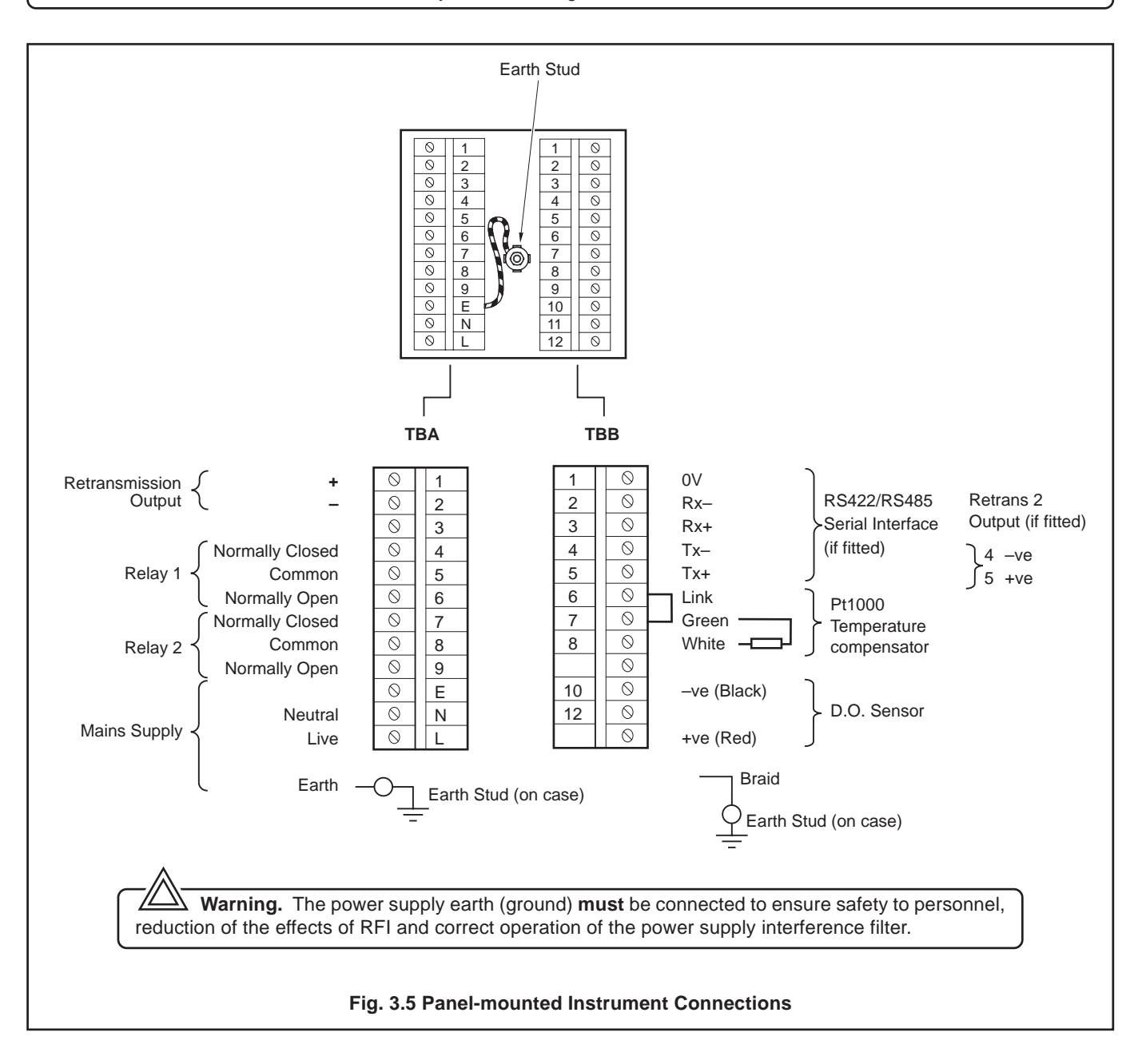

## ...3 ELECTRICAL CONNECTIONS

#### 3.5 Selecting the Mains Voltage

#### 3.5.1 Wall-mounted Instrument - Fig. 3.6

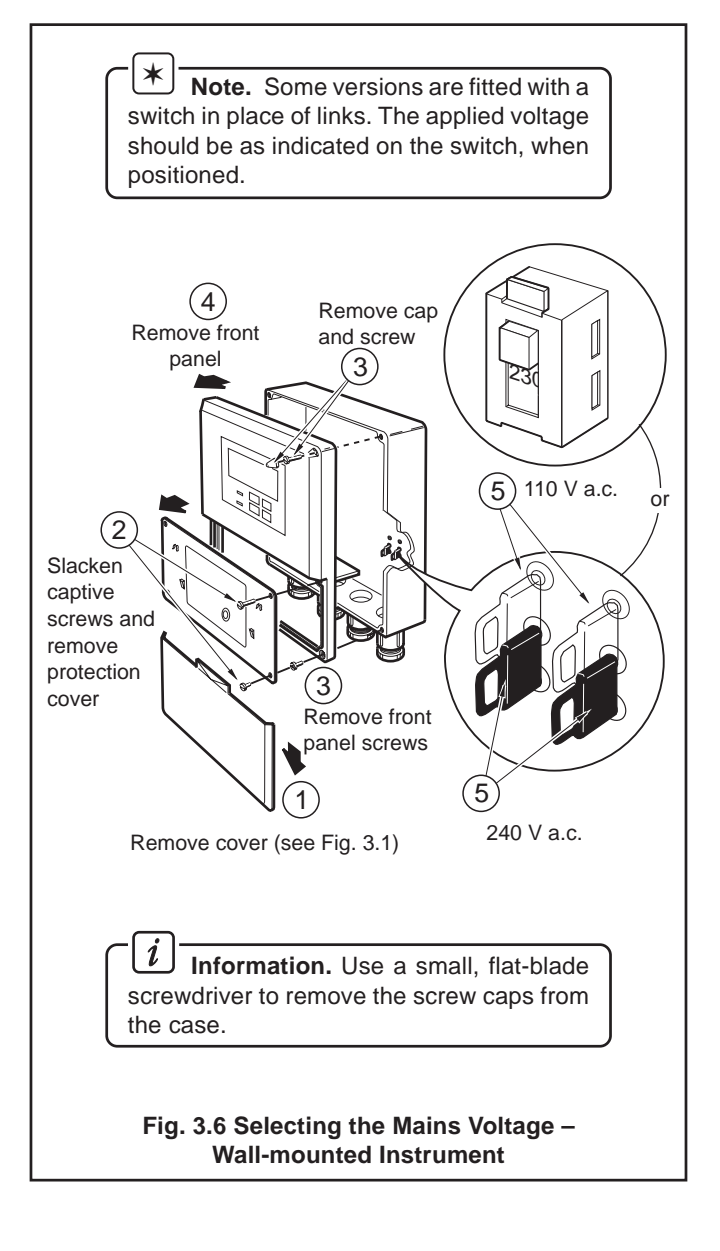

#### 3.5.2 Panel-mounted Instrument – Fig. 3.7

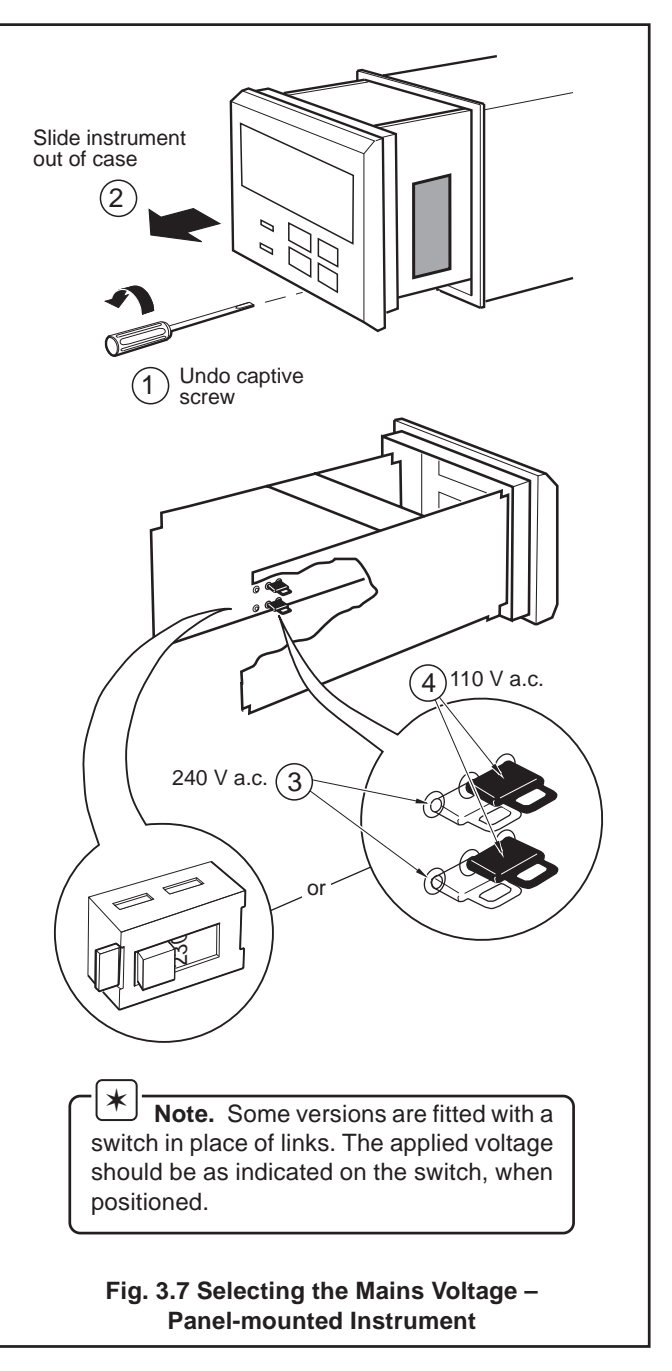

## 4 SETTING UP

#### 4.1 Fitting the Dissolved Oxygen Sensor - Fig. 4.1

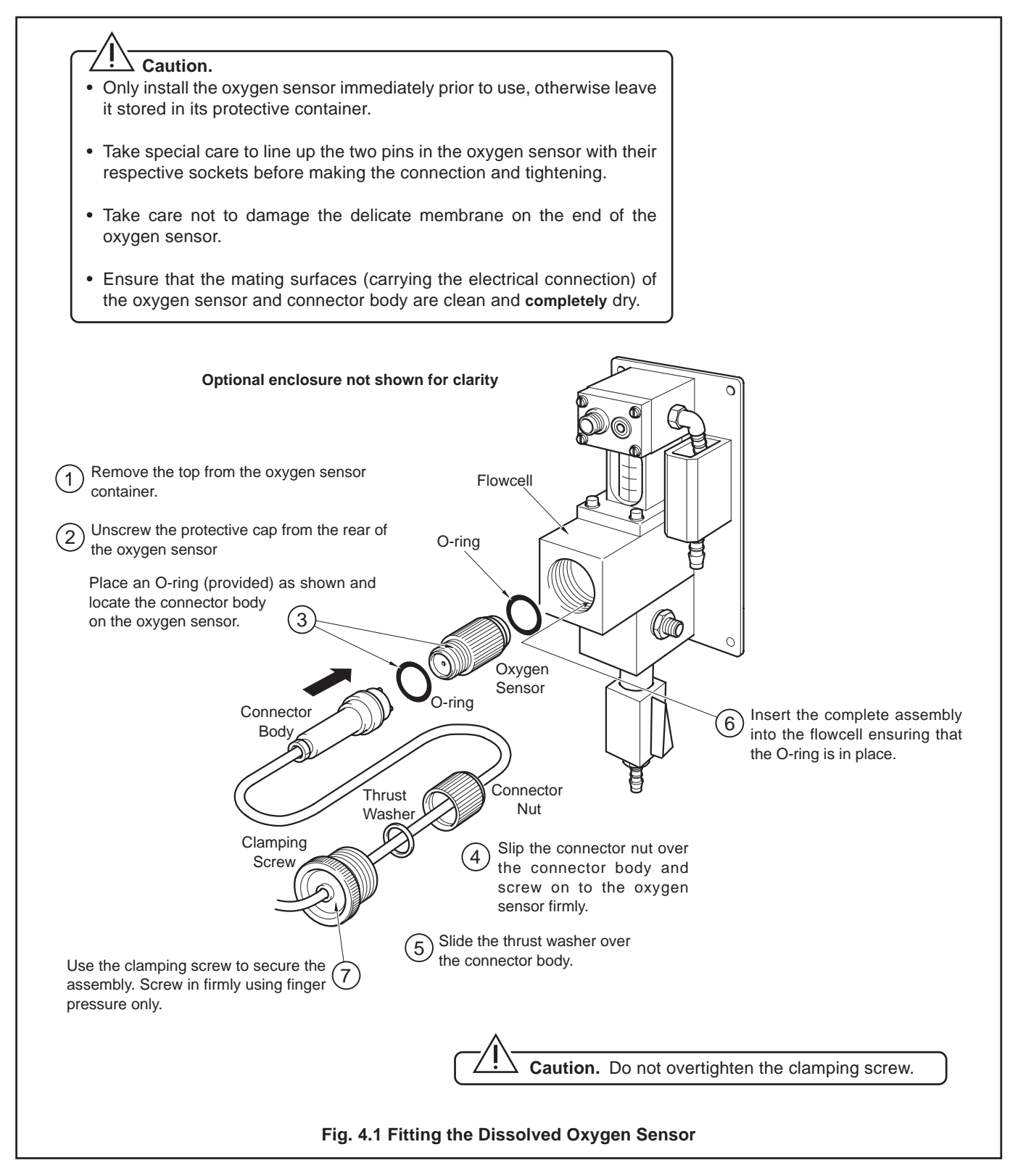

## ...4 SETTING UP

#### 4.2 Connecting the Flowcell - Fig. 4.2

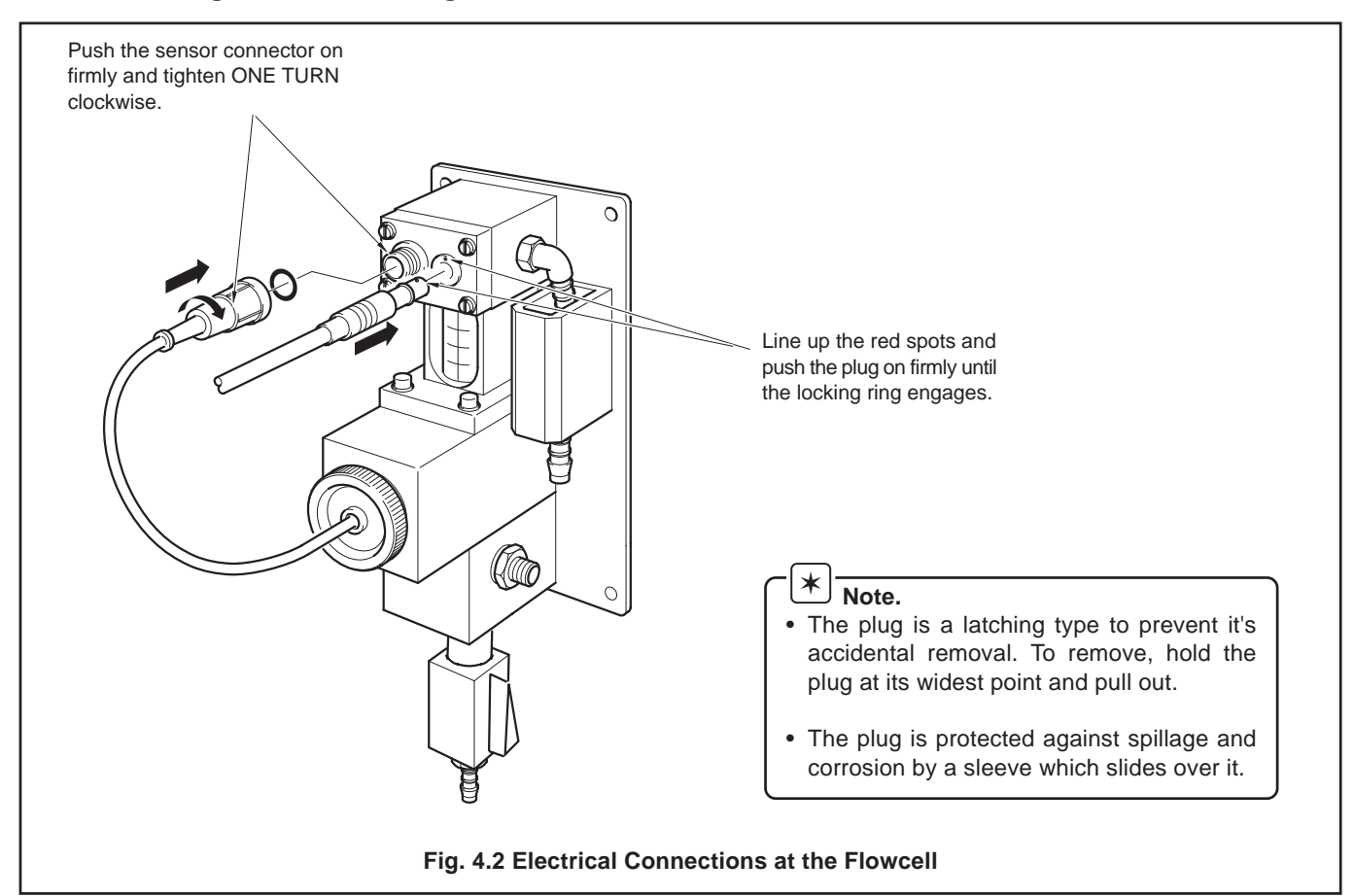

#### 4.3 Checking Sample Flow – Fig. 4.3

Check that the sample flows correctly in both normal operation and during a calibration or thermal overload.

To simulate a calibration manually, open the valve – see Section 6.2.1 **Operating Page.** After approximately 30 seconds carefully remove the dissolved oxygen sensor and check that the flowcell is empty. If sample still flows, check that the installation complies with Section 2.3.3.

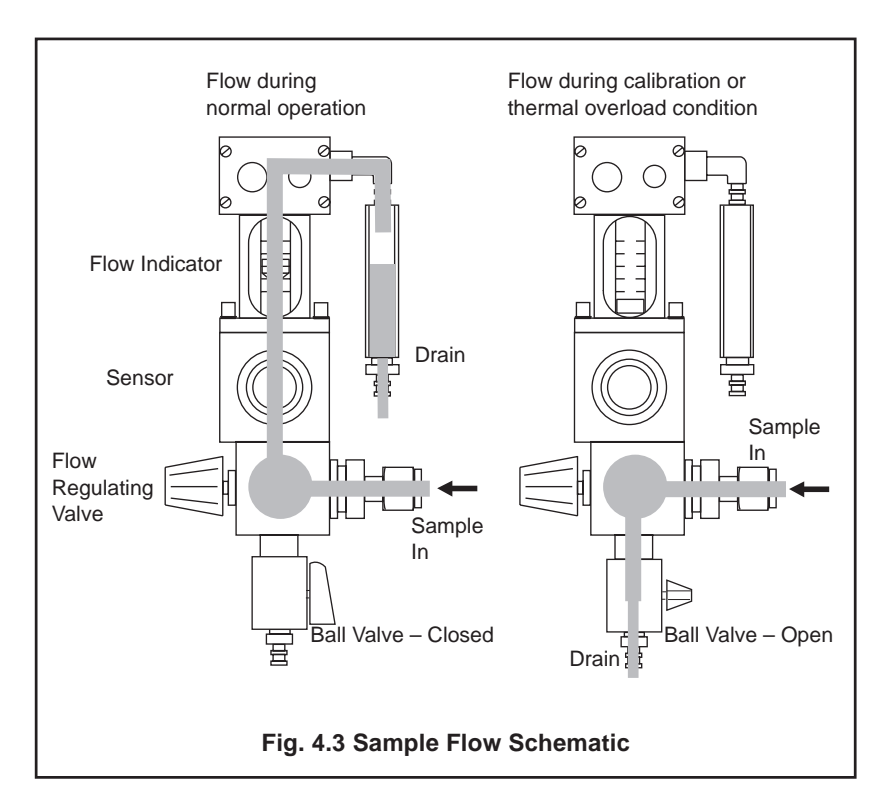

# 5 CONTROLS AND DISPLAYS

#### 5.1 Displays - Fig. 5.1

The display comprises a 5-digit, 7-segment digital upper display line and a 16-character dot-matrix lower display line. The upper display line shows numerical values of dissolved oxygen concentration, temperature, alarm set points or programmable parameters. The lower display line shows the associated units or programming information.

## 5.2 Switch Familiarization

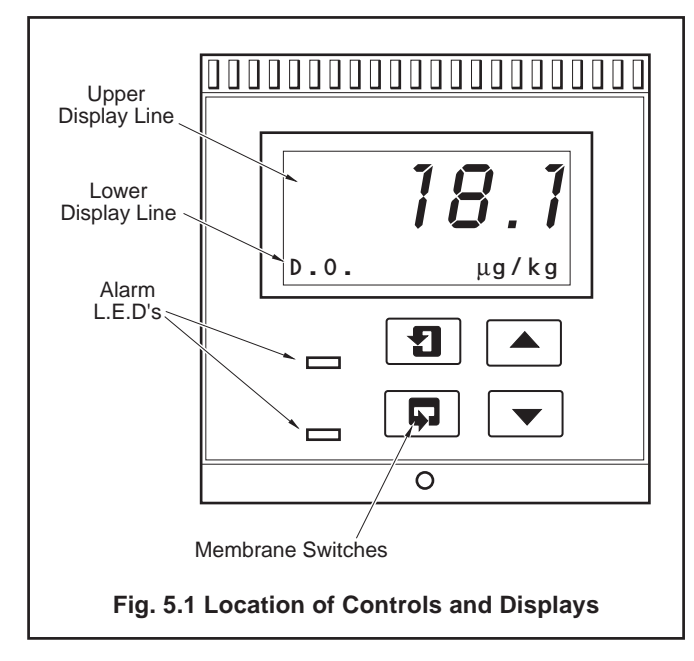

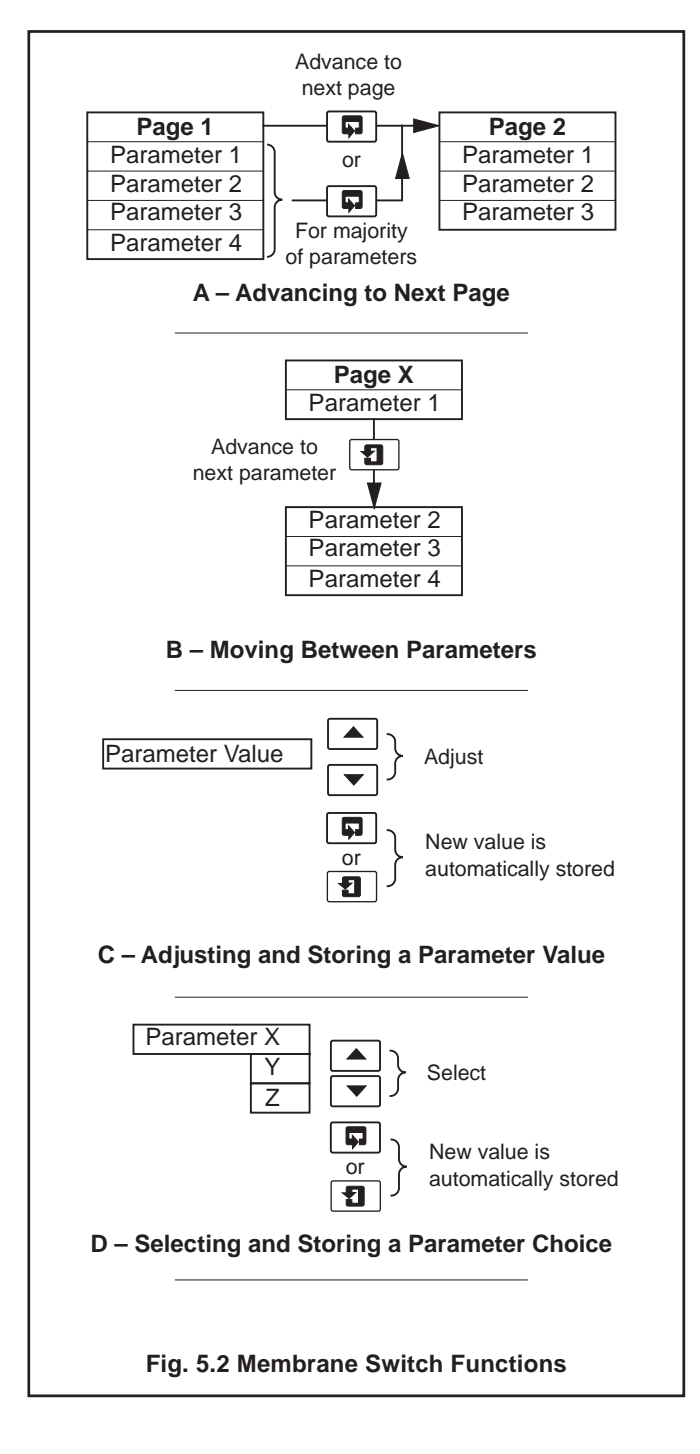

## 6 START UP AND OPERATION

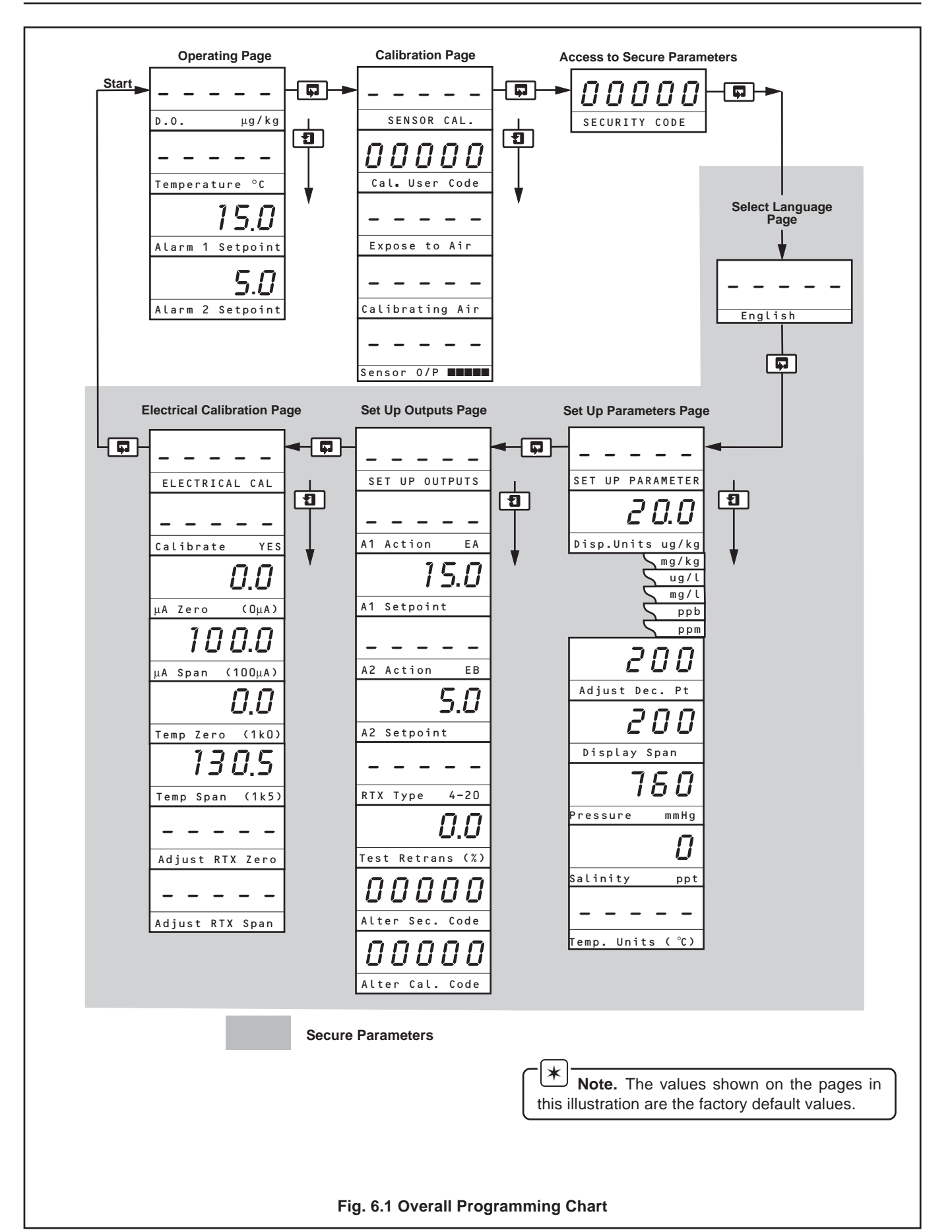

## 6 START UP AND OPERATION...

#### 6.1 Instrument Start-up - Fig. 6.1

Ensure all electrical connections have been made and switch on the power supply. If the instrument is being commissioned for the first time, calibration and programming of parameters is required.

The overall operating and programming chart is shown in Fig. 6.1.

#### 6.2 Operation – Dissolved Oxygen Measurement Mode

Operation in the Dissolved Oxygen measurement mode comprises an **Operating Page** and a **Calibration Page**. The **Operating Page** is a general use page in which parameters are viewed only and cannot be altered. To alter or program a parameter, refer to the programming pages in Section 7. The **Calibration Page** allows a calibration to be carried out. A 5-digit calibration code is used to prevent unauthorized access to the sensor calibration page. The value is preset at 00000 to allow access during commissioning, but should be altered to a unique value, known only to authorized operators, in the **Set Up Outputs page** – see Section 7.4

#### 6.2.1 Operation Page

#### Measured Dissolved Oxygen 18. The measured dissolved oxygen is displayed in either ppm or ppb. μg/kg D.O. Image: - press to advance to next parameter or 1 **—** press to advance to **Calibration Page**, Section 6.2.2. Sample Temperature 20.0 The sample temperature is displayed in either °C or °F – see Section 7.3 Temperature <sup>o</sup>C 1 ¥ Alarm 1 Set Point 15.0 The set point value and relay/l.e.d. action are programmable - see Section 7.4, Set Up Outputs Page. Alarm 1 Setpoint 1 Alarm 2 Set Point 5.00 The set point value and relay/l.e.d. action are programmable - see Section 7.4, Set Up Outputs Page. Alarm 2 Setpoint 1 Ģ Advance to Calibration Page - see Section 6.2.2. \_ \_ \_ SENSOR CAL.

## ...6 START UP AND OPERATION

#### 6.2.2 Calibration Page

Calibration involves standardizing the instrument and the sensor by exposing the sensor to air.

During a calibration, retransmission and alarm outputs are automatically held to prevent inadvertent operation of ancillary equipment.

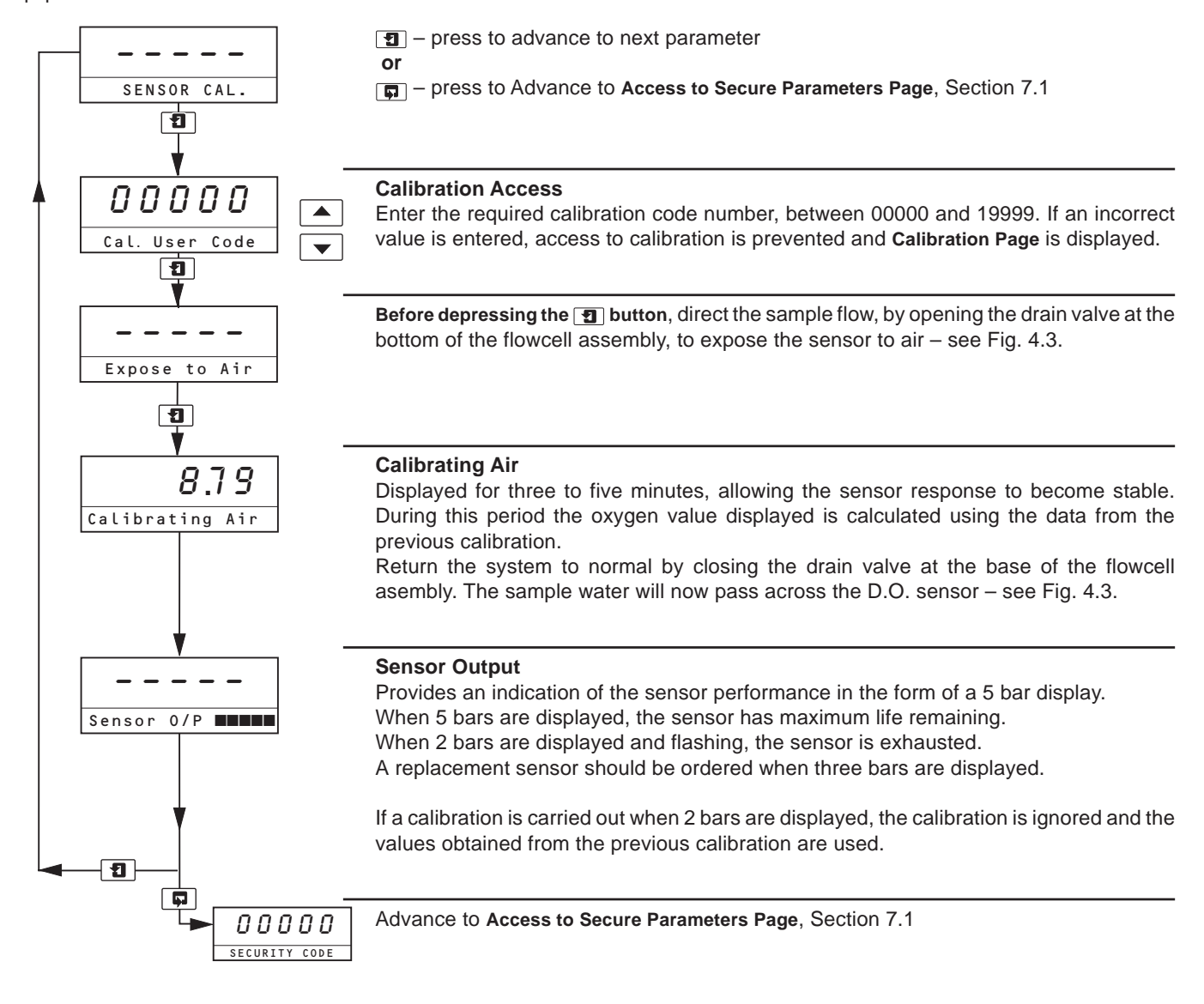

**Caution.** Take care that the membrane at the end of the sensor does not come into contact with any hard or sharp objects.

## \* Note.

- The air should be saturated with water vapour. This can be conveniently achieved by suspending the sensor inside a bottle containing a few drops of water.
- Errors in the calibration procedure, e.g. water droplets on the sensor membrane, can cause Calibration Fail to be displayed.

## 7 PROGRAMMING AND ELECTRICAL CALIBRATION

#### 7.1 Access to Secure Parameters

A 5-digit security code is used to access to the secure parameters.

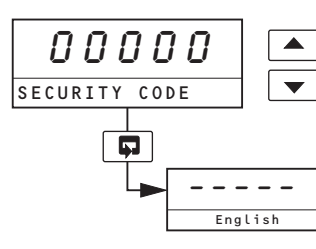

#### **Security Code**

Enter the required code number, between 00000 and 19999, to gain access to the secure parameters. If an incorrect value is entered, access to subsequent programming pages is prevented and **Operating Page** is displayed.

Advance to Select Language Page, Section 7.2.

#### 7.2 Select Language Page

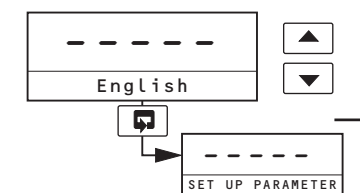

Use the buttons to select the required language (English, French, German or Spanish).

Advance to Set Up Parameters Page, Section 7.3.

#### 7.3 Set Up Parameters Page

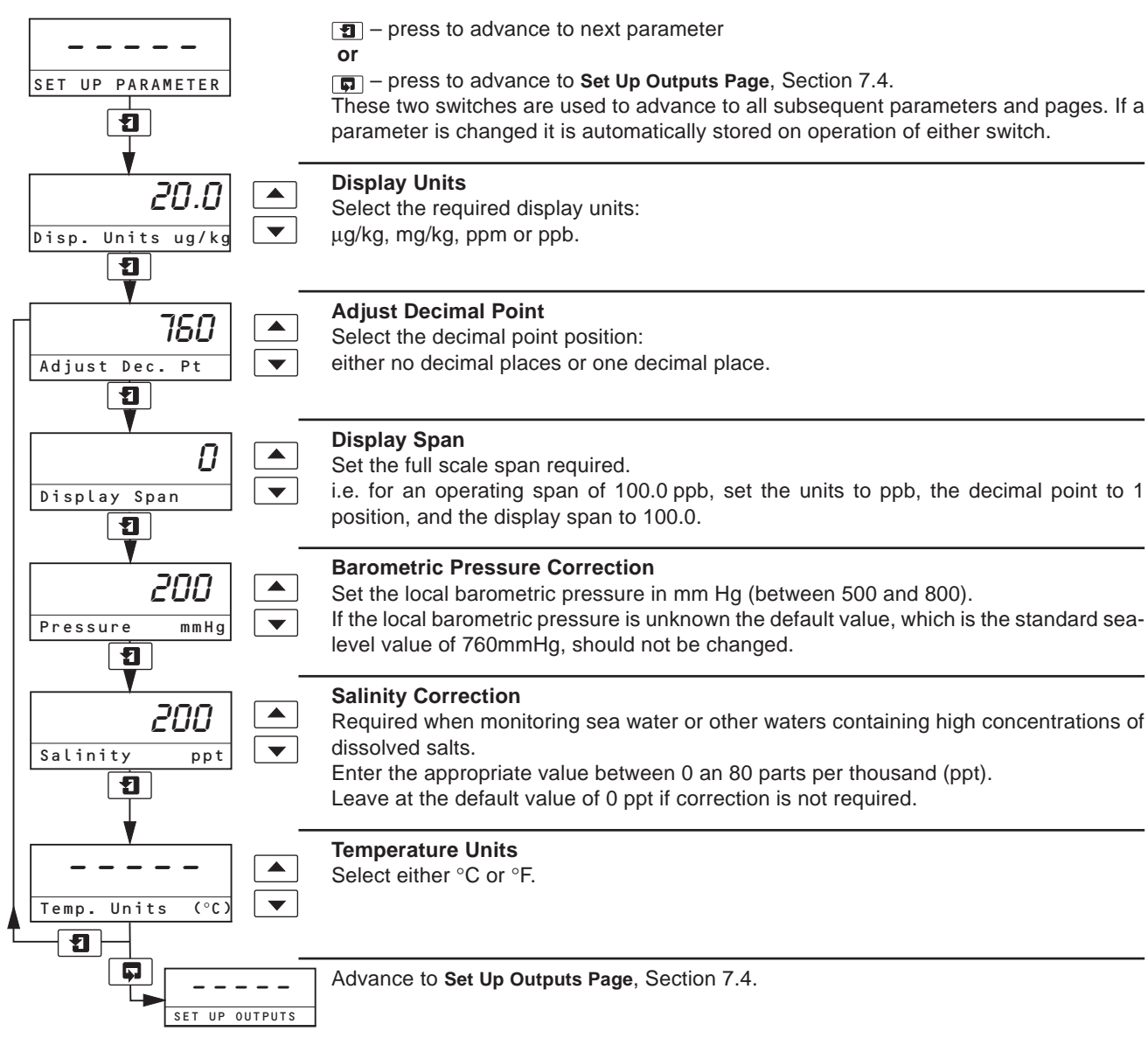

#### PROGRAMMING AND ELECTRICAL CALIBRATION ....7

#### 7.4 Set Up Outputs Page

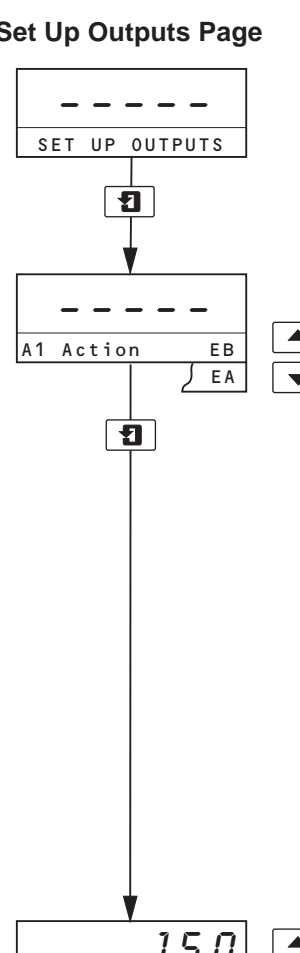

Image: - press to advance to next parameter

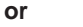

**—** press to advance to **Electrical Calibration Page**, Section 7.7.

These two switches are used to advance to all subsequent parameters and pages. If a parameter is changed it is automatically stored on operation of either switch.

#### Alarm 1 Action

For 'Fail-safe' alarm operation the relay's alarm state must be the same as the powerdown state, i.e. the relay is de-energised.

For high alarm operation the relay must be Energised Below the alarm set point (EB). For low alarm operation the relay must be Energised Above the alarm set point (EA).

The alarm l.e.d.s are illuminated in the alarm condition.

Select the required alarm 1 action from the following table:

| Alarm<br>Action | L.E.D. Action for<br>Input<br>Above Set Point | L.E.D. Action for<br>Input<br>Below Set Point | Relay Action for<br>Input<br>Above Set Point | Relay Action for<br>Input<br>Below Set Point |
|-----------------|-----------------------------------------------|-----------------------------------------------|----------------------------------------------|----------------------------------------------|
| EB              | ON                                            | OFF                                           | De-energized                                 | Energized                                    |
| EA              | OFF                                           | ON                                            | Energized                                    | De-energized                                 |

The set point band is defined as the actual value of the set point plus or minus the hysteresis value. The hysteresis value is  $\pm$  1% of the full span value displayed in the Set Up Parameter Page - see Section 7.3. Alarm action occurs if the input value is above or below the set point band. If the input moves within the set point band the last alarm action is maintained.

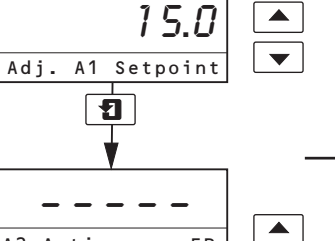

#### Alarm 1 Set Point

The alarm 1 set point can be set to any value within the input range being displayed. The set point value is subject to hysteresis as detailed above.

Set the alarm set point to the required value.

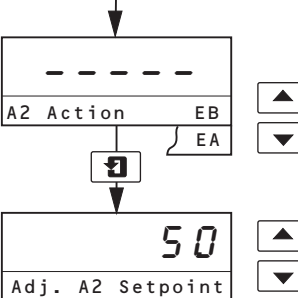

1

1

4-20

0-20

0-10

•

0.0 Test Retrans (%)

RTX Type

#### Alarm 2 Action

Repeat as for Alarm 1 Action above.

## Alarm 2 Set Point

Repeat as for Alarm 1 Set Point above.

## **Retransmission Output Assignment**

Select current output (mA).

Continued on next page.

#### ...7.4 Set Up Outputs Page

Continued from previous page.

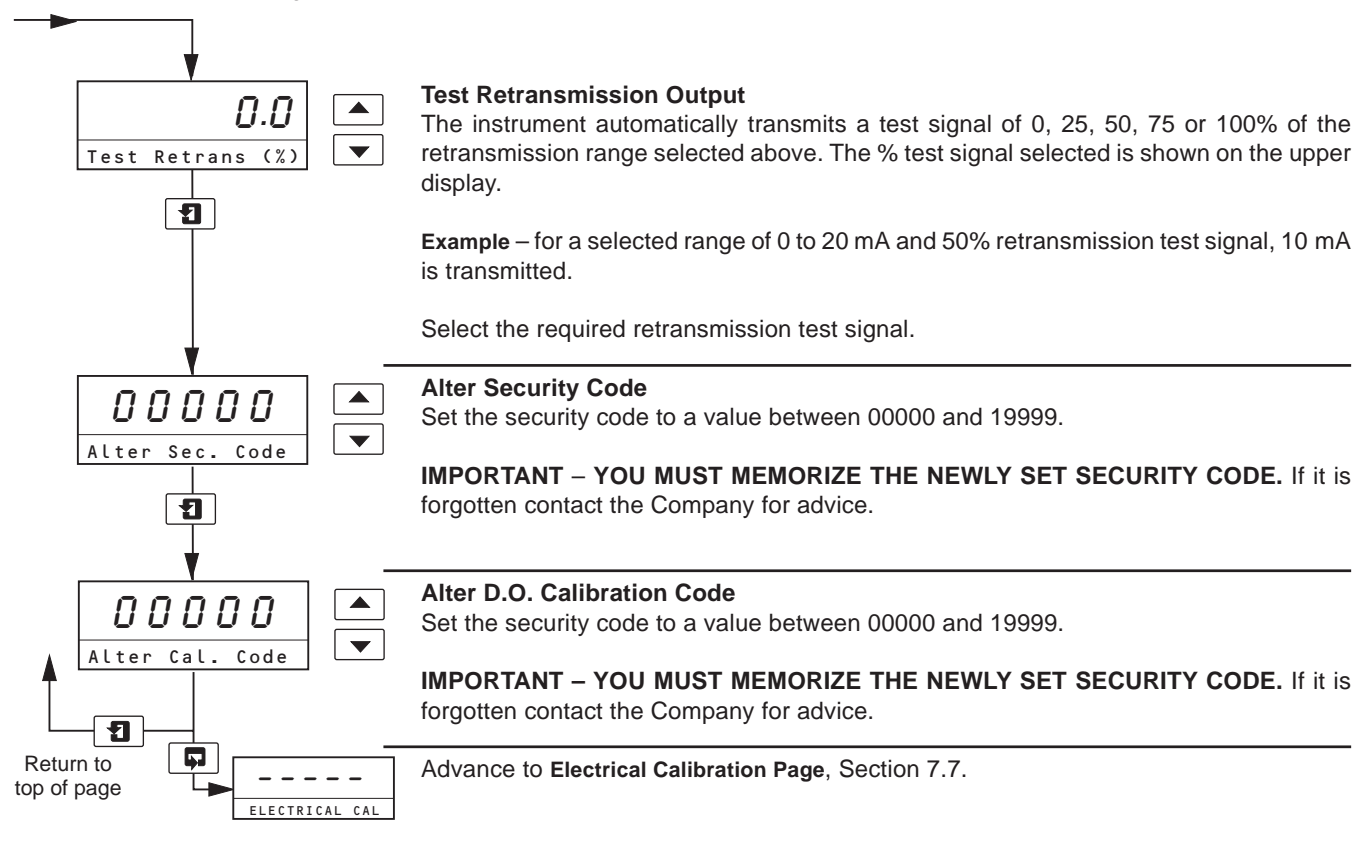

## ...7 PROGRAMMING AND ELECTRICAL CALIBRATION

#### 7.5 Electrical Calibration

Note. The instrument is calibrated by the company prior to despatch and an electrical calibration should only be carried out if the accuracy of the instrument is suspect.

#### 7.5.1 Equipment Required

- a) Current source: 0 to +100  $\mu$ A.
- b) Decade resistance box (temperature input simulator): 0 to 1k5  $\Omega.$
- c) Digital milliammeter (current output measurement): 0 to 20 mA.

Note. Resistance boxes have an inherent residual resistance which may range from a few milliohms up to 1 ohm. This value must be taken into account when simulating input levels, as should the overall tolerance of the resistors within the boxes.

#### 7.6 Preparation

- a) Switch off the supply and disconnect the sensor, temperature compensator and current output from the electronics unit terminal block see Fig. 3.4 or Fig. 3.5.
- b) Wall-mounted Instruments
  - 1) Connect the microamp source '+' and '-' to terminals 1 and 3 respectively.
  - 2) Connect the decade box between terminals 5 and 6, with terminals 6 and 7 linked.
  - 3) Connect the milliameter to the retransmission output terminals.
  - 4) Ensure that the earth of the current source and decade box are connected to the instrument earth stud.

Panel-mounted Instruments

- 1) Connect the microamp source '+' and '-' to terminals 12 and 10 respectively.
- 2) Connect the decade box between terminals 7 and 8, with terminals 6 and 7 linked.
- 3) Connect the milliameter to the retransmission output terminals.
- 4) Ensure that the earth of the current source and decade box are connected to the instrument earth stud.
- c) After either of the sections in b) above, switch on the supply and allow ten minutes for the circuits to stabilize.
- d) Select the Electrical Calibration Page and proceed as in Section 7.7, following.

#### 7.7 Electrical Calibration Page

In this section the actual values denoted by '××××× ' are unimportant and are used to determine display reading stability when carrying out the electrical calibration procedure.

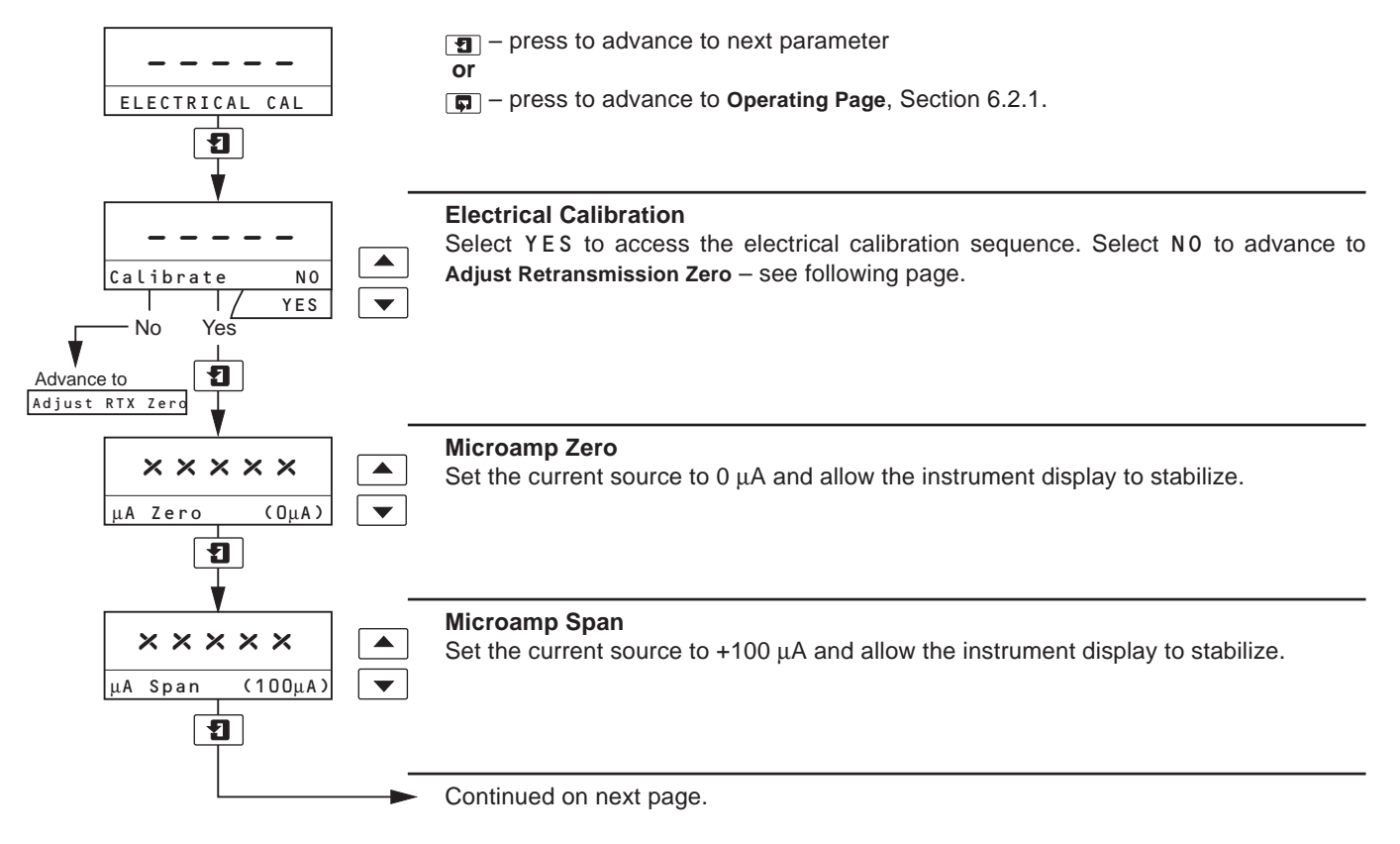

#### ...7.7 Electrical Calibration Page

Continued from previous page.

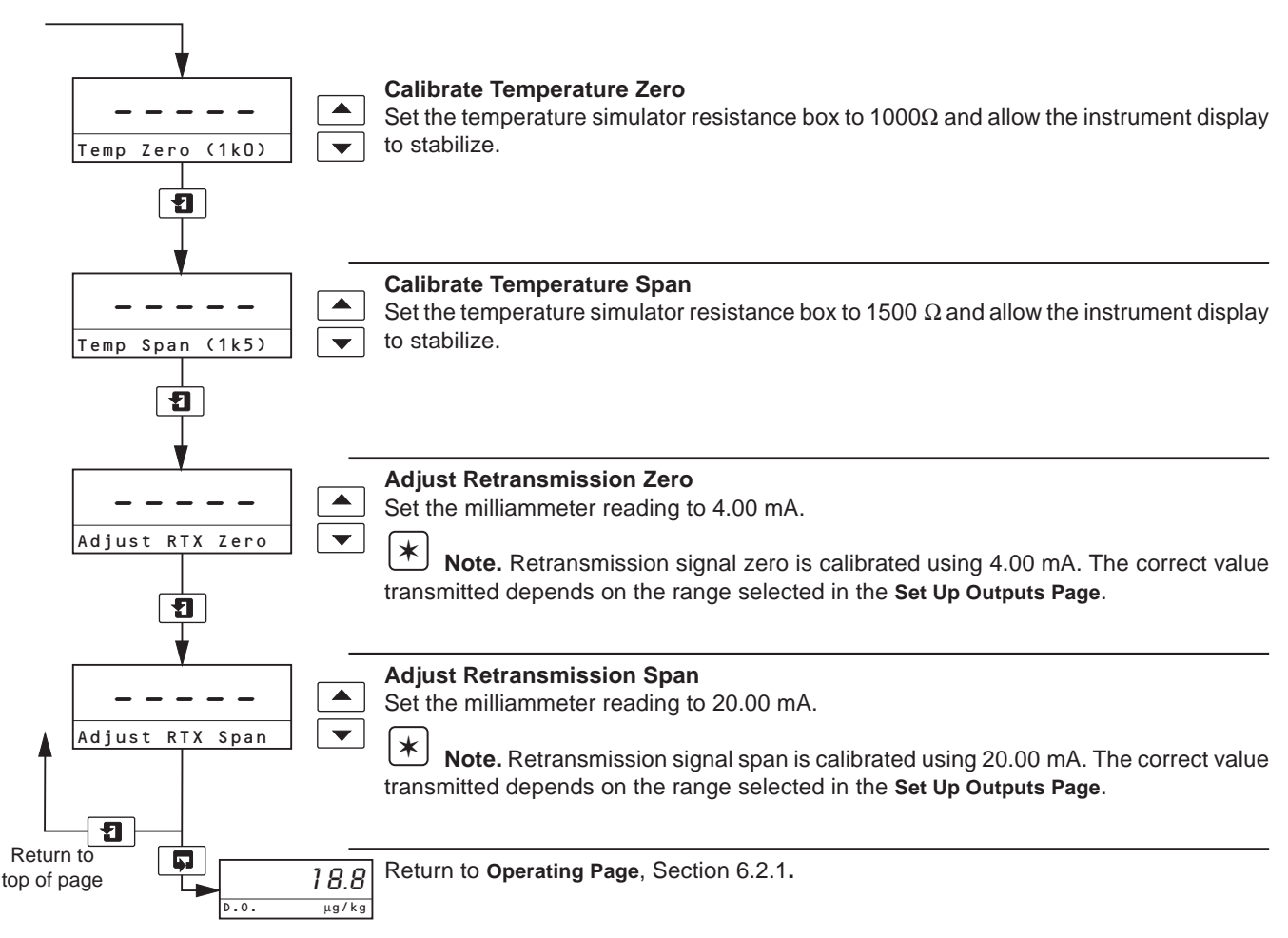

## 8 MAINTENANCE

#### 8.1 Maintenance

No routine maintenance is required for this instrument other than periodic calibration – see Section 6.2.2.

#### 8.1.1 Changing the Sensor

## Caution.

- Only install the oxygen sensor immediately prior to use, otherwise leave it stored in its protective container.
- Take care not to damage the delicate membrane on the end of the oxygen sensor.
- Ensure that the mating surfaces (carrying the electrical connection) of the oxygen sensor and connector body are clean and **completely** dry.
- Take special care to line up the two pins in the oxygen sensor with their respective sockets before making the connection and tightening.
- a) Isolate and drain the flowcell.
- b) Unscrew the clamping screw and remove the sensor assembly from the flowcell.
- c) Inspect the sensor. If the membrane is clean, replace the sensor proceed to d) below.

If deposits are visible on the membrane, remove them by gently wiping the membrane with a moist paper tissue; for oily or greasy deposits, the tissue may be moistened with a mild detergent or, if necessary, with iso-propyl alcohol (propan - 2 - ol). After cleaning, dry the interior of the flowcell with a paper tissue or soft cloth, ensure that the O-ring is correctly positioned against the shoulder near the end of the cavity – proceed to 11) below to test the sensor.

- d) Unscrew the connector nut; remove the sensor capsule and discard both capsule and O-ring.
- e) Take out the O-ring from the flowcell; dry the interior of the flowcell with a tissue or soft cloth and insert the new O-ring supplied with the replacement capsule. Ensure that the O-ring is correctly located on the shoulder near the end of the cavity.
- f) Remove the top from the container of the new sensor.
- g) Unscrew the protective cap from the rear of the sensor
- h) Place a new O-ring (supplied) as shown in Fig. 4.1 and locate the connector body on the sensor.
- i) Slip the connector nut over the connector body and screw onto the sensor firmly.
- j) Slide the thrust washer over the connector body.
- k) Insert the complete assembly into the flowcell.
- I) Use the clamping screw to secure the assembly. Screw in firmly using finger pressure only.

#### Caution. Do not overtighten the clamping screw.

- m) Reinstate sample flow through the flowcell.
- n) Carry out a calibration see Section 6.2.2.

#### 8.2 Error Messages

If erroneous or unexpected results are obtained the fault may be indicated by an error message – see Table 8.1.

| Error Message       | Possible Cause                                                                                               |
|---------------------|----------------------------------------------------------------------------------------------------|
| FAULTY PT1000       | Temperature compensator/<br>associated connections are either<br>open/short circuit.                         |
| FAULTY MODULE       | D.O. sensor input module is probably faulty.                                                                 |
| LAST CAL.<br>FAILED | Message only displayed on power-up.<br>The last D.O. calibration, carried out<br>before power-down, failed.* |
| NV MEMORY<br>ERROR  | The contents of the non-volatile memory have not been read correctly during power up.**                      |

This message applies to the last D.O. calibration carried out prior to power-down and is not an indication of incorrect electrical calibration.

\*\* To rectify the fault, switch off, wait 10 seconds and switch on again. If the fault persists contact the Company.

#### Table 8.1 Error Messages

## 9 SIMPLE FAULT FINDING

# 9.1 Low Sensor Output or no Response to D.O. Changes

- a) Check that the sample drains fully from flowcell. If the sample does NOT drain fully check:
  - i) Operation of ball valve.
  - ii) Sample inlet flow rate does not exceed 400 ml min<sup>-1</sup> maximum.
  - iii) Sample fluid paths are free flowing and clear of partial blockages.
  - iv) Ball valve drain tube is not kinked, blocked, excessively long, does no rise along its length.
  - v) Flow gauge is not blocked or dirty.
- Replace the sensor (see Section 8.1.1) as an initial check. It is also important that all program parameters have been set correctly and have not been altered inadvertently – see Section 7.
- If the fault persists:
- c) Carry out an electrical calibration as detailed in Section 7.5 and check that the instrument responds correctly to the current input.

Failure to respond to the input usually indicates a fault with the transmitter, which must be returned to the Company for repair.

d) If the response in a) is correct, select the Operating Page and set the current source to a value which gives an onscale D.O. reading on the transmitter. Make a note of the current source setting and the D.O. reading. Reconnect the sensor cable and connect the current source to the sensor end of the cable. Set the same current value on the source and check that the transmitter displays the noted reading in this configuration.

If check a) is correct but check b) fails, check the cable connections and condition. If the response for both checks is correct, fit a new sensor and calibrate it.

#### 9.2 Checking the Temperature Input

Check that the instrument responds to a temperature input. Disconnect the PT1000 leads and connect a suitable resistance box directly to the transmitter inputs – see Section 7.5. Check that the transmitter displays the correct values as set on the resistance box – see Table 9.1.

Incorrect readings usually indicate an electrical calibration problem. Recalibrate the instrument – see Section 7.5.

#### 9.3 High Sample Readings

If the sample reading is higher than expected, the most likely reason is air ingress into the main sample line. Check and tighten ALL sample connections as it is possible to

| Check and   | lighten ALL sampi | e connections as it is p |        |
|-------------|-------------------|--------------------------|--------|
| have an air | leak into the sam | ple without sample lea   | aking. |
|             |                   |                          |        |
|             |                   |                          |        |

| Temperature | Input Resistance    |
|-------------|---------------------|
| (°C)        | <b>(</b> Ω <b>)</b> |
| 0           | 1000.0              |
| 10          | 1039.0              |
| 20          | 1079.3              |
| 30          | 1116.7              |
| 40          | 1155.4              |
| 50          | 1194.0              |
| 60          | 1232.4              |
| 70          | 1270.7              |
| 80          | 1308.9              |
| 90          | 1347.0              |
| 100         | 1385.0              |
| 130.5       | 1500.0              |

**Table 9.1 Temperature Readings for Resistance Inputs** 

## **10 SPECIFICATION**

| Flowcell mounting: Vertically using the built-in fixing bracket. |                            |                                       | Set Points and Relays—<br>No. of set points: two |                          |                           |
|------------------------------------------------------------------|----------------------------|---------------------------------------|--------------------------------------------------|--------------------------|---------------------------|
| Protection—                                                      |                            |                                       |                                                  | . two.                   |                           |
| Flowcell Enclosure                                               | :IP54                      |                                       | Set point                                        |                          |                           |
| Transmitter:                                                     | Model 4641:<br>Model 4646: | IP66 NEMA 4X<br>IP66 NEMA 4X front    | adjustment:                                      | programmab               | le.                       |
|                                                                  |                            |                                       | Set point                                        |                          |                           |
| Sample                                                           |                            |                                       | hysteresis:                                      | ±1% of f.s.d.            | (fixed).                  |
| temperature:                                                     | 5 to 55 °C.                |                                       |                                                  |                          |                           |
| •                                                                |                            |                                       | Local set point                                  |                          |                           |
| Sensor ambient                                                   |                            |                                       | annunciation:                                    | red l.e.d.               |                           |
| temperature:                                                     | 0 to 55 °C.                |                                       | No. of rolovou                                   | turo                     |                           |
| Transmitter operat                                               | ing                        |                                       | NO. OF relays.                                   | two.                     |                           |
| temperature                                                      | ing                        |                                       | Relay contacts:                                  | single note c            | hangeover                 |
| limits:                                                          | –20 to 55 °C               |                                       | Relay contacts.                                  | Single pole c            | nangeover.                |
|                                                                  | 20100000                   |                                       | Rating:                                          | 250 V a.c.               | 250 V d.c. maximum.       |
| Transmitter operat                                               | ing                        |                                       | 5                                                | 3 A a.c.                 | 3 A d.c. maximum.         |
| humidity limits:                                                 | up to 95% RH               | I non-condensing.                     |                                                  |                          |                           |
| -                                                                |                            | Ū.                                    | Loading:                                         |                          |                           |
| Storage                                                          |                            |                                       | (noninductive                                    | e)750 VA                 | 30 W maximum.             |
| temperature limits-                                              | _                          |                                       | (inductive)                                      | 75 VA                    | 3 W maximum.              |
| Flowcell:                                                        | –25 to 70 °C               |                                       |                                                  |                          |                           |
| Sensor:                                                          | 0 to 55 °C                 |                                       | Insulation, contact                              | S                        |                           |
| Transmitter:                                                     | –25 to 70°C                |                                       | to earth:                                        | 2 kV r.m.s.              |                           |
| Sample flow:                                                     | 100 to 500 ml              | //min.                                | Retransmission—                                  |                          |                           |
|                                                                  |                            |                                       | No. of retransmi                                 | ssion                    |                           |
| Sample pressure:                                                 | Maximum 2 b                | ar.                                   | signals:                                         | one, fully iso           | lated.                    |
| Resolution:                                                      | 0.1 μg/kg.                 |                                       | Output current:                                  | 0 to 10, 0 to programmab | 20 or 4 to 20 mA<br>le.   |
| Accuracy:                                                        | ±5% of readin              | g or $\pm$ 1 $\mu$ g/kg, whichever is |                                                  |                          |                           |
|                                                                  | the greater.               |                                       | Maximum load                                     |                          |                           |
|                                                                  |                            |                                       | resistance:                                      | 750 Ω (20 m              | A maximum).               |
| Stability:                                                       | ±5% of readi               | ng or $\pm 1\mu$ g/kg per week,       | <b>a</b>                                         |                          |                           |
|                                                                  | whichever is t             | the greater.                          | Serial                                           |                          |                           |
| Deenenee times                                                   | 000/ of a star             | abarana in 4 minuta                   | communication:                                   | RS422/RS48               | 35 (optional).            |
| Response time:                                                   | 90% of a step              | change in 1 minute.                   | Power Supply                                     |                          |                           |
| Temperature                                                      |                            |                                       | Voltage requireme                                | nts:                     |                           |
| compensation:                                                    | 5 to 55 °C                 | automatic using Pt1000                | voltage requirements                             | 100 to 130 V             | or                        |
| •••••p••••••                                                     | resistance the             | ermometer.                            |                                                  | 200 to 260 V             | ′ 50/60 Hz.               |
|                                                                  |                            |                                       |                                                  |                          |                           |
| Salinity correction                                              | : preset within t          | the range 0 to 80 ppt.                | Power                                            |                          |                           |
|                                                                  |                            |                                       | Consumption:                                     | < 10 VA.                 |                           |
| Barometric pressu                                                | re                         |                                       | _                                                |                          |                           |
| correction:                                                      | preset within              | n the range 500 to                    | Error due to power                               |                          |                           |
|                                                                  | 800 mm Hg.                 |                                       | supply variations:                               | less than ±2             | % for +6% -20% variation  |
| Transmitter display                                              |                            |                                       |                                                  | from nomina              | I supply voltage.         |
| Measured value:                                                  | y—<br>5-digit v 7-sec      | ament back-lit Lcd                    | Insulation mains                                 |                          |                           |
|                                                                  | . 5-uigit x 7-seg          |                                       | to earth:                                        | 2 k\/ r m s              |                           |
| Information.                                                     | 16-character               | single line, dot matrix               |                                                  | ∠ NV 1.111.3.            |                           |
|                                                                  | back-lit l.c.d.            | - gie inte, det mathé                 | Mechanical Data                                  |                          |                           |
|                                                                  |                            |                                       | Mounting:                                        |                          |                           |
| Measuring ranges:                                                | 0 to 20.0, 0 to            | o 200 μg/kg,                          |                                                  | Model 4641               | wall mounting, Model 4646 |
|                                                                  | 0 to 2.00, 0 to            | o 20.0 mg/kg.                         |                                                  | panel mount              | ing.                      |

## **10 SPECIFICATION**

#### Overall dimensions—

in Environmental enclosure: 250 mm x 440 mm x 160 mm

Transmitter-

Model 4641: 160 mm x 214 mm x 68 mm. Model 4646: 96 mm x 96 mm x 191 mm.

Panel cut-out: 92 mm x 92 mm.

#### Weights-

Environmental enclosure (with sensor fitted): 4.0 kg.

Model 4641: 2 kg. Model 4646: 1.5 kg.

#### Sample connections -

Compression fitting to accept either 6 mm or 1/4 in. o.d. tubing – to be specified when ordering.

# 11 SPARES

| 11.1 Strate | egic Spares                                 |
|-------------|---------------------------------------------|
| Part No.    | Description Qty                             |
| 0216 574    | Flow Gauge assembly 1                       |
|             |                                             |
| PCB Assem   | olies,                                      |
| Wall Moun   | ted                                         |
| 9437 070    | Complete main PCB assembly for single       |
|             | current output 1                            |
| 9437 071    | Complete main PCB assembly for single       |
|             | current output + Serial/Modbus 1            |
| 9437 072    | Complete main PCB assembly for two          |
|             | current output version 1                    |
| 4600 0295   | Display PCB assembly 1                      |
| 4600 0335   | Low Level D.O. Module assembly 1            |
| 4600 0405   | 2nd Retransmission output module            |
|             | assembly 1                                  |
| Panel Mou   | Inted                                       |
| 9437 075    | Complete main PCB assembly (cropped)        |
|             | for single current output 1                 |
| 9437 076    | Complete main PCB assembly (cropped)        |
|             | for single current output + Serial/Modbus 1 |
| 9437 077    | Complete main PCB assembly (cropped)        |
|             | for two current output version 1            |
| 4600 0246   | Power supply PCB assembly (cropped) 1       |
| 4600 0335   | Low Level D.O. Module assembly 1            |
| 4600 0405   | 2nd Retransmission output module            |
|             | assembly 1                                  |
|             |                                             |
| Test Equipm | ent                                         |

| 9439 950 | Dissolved Oxygen Test Simulator | 1 |
|----------|---------------------------------|---|
| 9439 035 | Test Simulator lead             | 1 |

## 11 SPARES

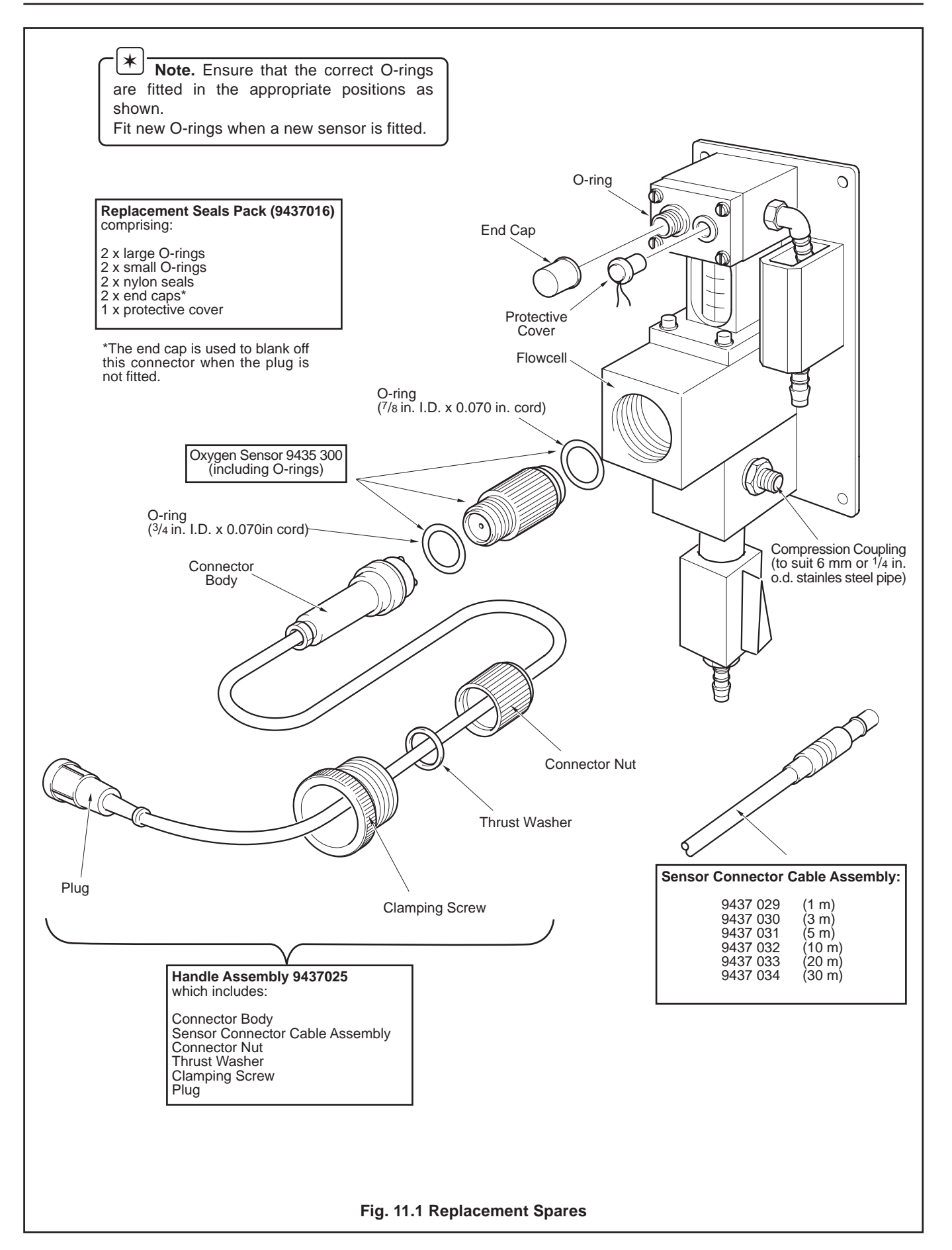

# NOTES

## **PRODUCTS & CUSTOMER SUPPORT**

#### **Products** Automation Systems

- for the following industries:
  - Chemical & Pharmaceutical
  - Food & Beverage
  - Manufacturing
  - Metals and Minerals
  - Oil, Gas & Petrochemical
  - Pulp and Paper

#### **Drives and Motors**

- AC and DC Drives, AC and DC Machines, AC motors to 1kV
- Drive systems
- Force Measurement
- Servo Drives

#### **Controllers & Recorders**

- Single and Multi-loop Controllers
- Circular Chart , Strip Chart and Paperless Recorders
- Paperless Recorders
- Process Indicators

#### **Flexible Automation**

• Industrial Robots and Robot Systems

#### **Flow Measurement**

- Electromagnetic Magnetic Flowmeters
- Mass Flow Meters
- Turbine Flowmeters
- Wedge Flow Elements

#### Marine Systems & Turbochargers

- Electrical Systems
- Marine Equipment
- Offshore Retrofit and Referbishment

#### **Process Analytics**

- Process Gas Analysis
- Systems Integration

#### **Transmitters**

- Pressure
- Temperature
- Level
- Interface Modules

#### Valves, Actuators and Positioners

- Control Valves
- Actuators
- Positioners

#### Water, Gas & Industrial Analytics Instrumentation

- pH, conductivity, and dissolved oxygen transmitters and sensors
- ammonia, nitrate, phosphate, silica, sodium, chloride, fluoride, dissolved oxygen and hydrazine analyzers.
- Zirconia oxygen analyzers, katharometers, hydrogen purity and purge-gas monitors, thermal conductivity.

## **Customer Support**

ABB Automation provides a comprehensive after sales service via a Worldwide Service Organization. Contact one of the following offices for details on your nearest Service and Repair Centre.

#### **United Kingdom**

ABB Automation Ltd Tel: +44 (0)1453 826 661 Fax: +44 (0)1453 827 856

#### **United States of America**

ABB Automation Inc. Tel: +1 (0) 755 883 4366 Fax: +1 (0) 755 883 4373

#### **Client Warranty**

Prior to installation, the equipment referred to in this manual must be stored in a clean, dry environment, in accordance with the Company's published specification. Periodic checks must be made on the equipment's condition.

In the event of a failure under warranty, the following documentation must be provided as substantiation:

- 1. A listing evidencing process operation and alarm logs at time of failure.
- 2. Copies of operating and maintenance records relating to the alleged faulty unit.

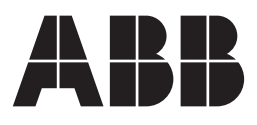

#### ABB Automation Ltd

Oldends Lane, Stonehouse Gloucestershire, GL10 3TA UK Tel: +44 (0)1453 826 661 Fax: +44 (0)1453 827 856

#### ABB Automation Inc

2175 Lockheed Way Carson City, NV 89706 USA Tel: +1 (0) 775 883 4366 Fax: +1 (0) 775 883 4373 The Company's policy is one of continuous product improvement and the right is reserved to modify the information contained herein without notice.

© ABB 2001

Printed in UK (11.01)

ABB has Sales & Customer Support expertise in over 100 countries worldwide

www.abb.com